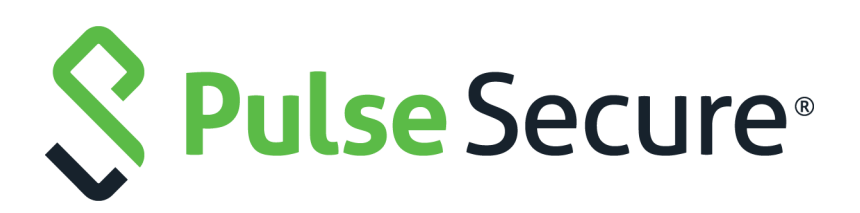

# Dashboard and Reports Configuration Guide

Published

August 2020

Document Version

1.0

Pulse Secure, LLC 2700 Zanker Road, Suite 200 San Jose CA 95134

#### www.pulsesecure.net

© 2020 by Pulse Secure, LLC. All rights reserved.

Pulse Secure and the Pulse Secure logo are trademarks of Pulse Secure, LLC in the United States. All other trademarks, service marks, registered trademarks, or registered service marks are the property of their respective owners.

Pulse Secure, LLC assumes no responsibility for any inaccuracies in this document. Pulse Secure, LLC reserves the right to change, modify, transfer, or otherwise revise this publication without notice.

#### Dashboard and Reports Configuration Guide

The information in this document is current as of the date on the title page.

#### END USER LICENSE AGREEMENT

The Pulse Secure product that is the subject of this technical documentation consists of (or is intended for use with) Pulse Secure software. Use of such software is subject to the terms and conditions of the End User License Agreement ("EULA") posted at <a href="http://www.pulsesecure.net/support/eula/">http://www.pulsesecure.net/support/eula/</a>. By downloading, installing or using such software, you agree to the terms and conditions of that EULA.

# Contents

| ENABLING THE DASHBOARD.       5         USING THE DASHBOARD.       7         DASHBOARD OVERVIEW.       8         ABOUT THE DASHBOARD       8         ABOUT THE DASHBOARD.       9         SELECTING A DATA TIMEFRAME       10         REFRESHING DATA       12         DRILLING DOWN TO DETAILED REPORTS.       13         USING THE USER SUMMARY REPORT.       14         ABOUT THE USER SUMMARY REPORT.       14         ABOUT THE USER SUMMARY REPORT.       14         ABOUT THE USER SUMMARY REPORT.       14         ABOUT THE USER SUMMARY REPORT.       14         APPLYING THE USER SUMMARY REPORT.       14         APPLYING DATA FILTERS.       16         SORTING RECORDS       16         DRILLING DOWN TO THE SINGLE USER REPORT.       17         EXPORTING USER SUMMARY REPORT.       19         ABOUT THE DEVICE SUMMARY REPORT.       19         ABOUT THE DEVICE SUMMARY REPORT.       19         DISPLAYING THE DEVICE SUMMARY REPORT.       19         ABOUT THE DEVICE SUMMARY REPORT.       21         SORTING RECORDS       22         EXPORTING DATA FILTERS.       22         SORTING RECORDS       22         EXPORTING DATA FILTERS.       24 </th <th>Dashboard and Report Overview5</th> | Dashboard and Report Overview5                 |
|----------------------------------------------------------------------------------------------------|------------------------------------------------|
| USING THE DASHBOARD                                                                                                    | ENABLING THE DASHBOARD                         |
| DASHBOARD OVERVIEW8ABOUT THE DASHBOARD8ABOUT THE DASHBOARD8DISPLAYING THE DASHBOARD9SELECTING A DATA TIMEFRAME10REFRESHING DATA12DRILLING DOWN TO DETAILED REPORTS13USING THE USER SUMMARY REPORT14ABOUT THE USER SUMMARY REPORT14ABOUT THE USER SUMMARY REPORT14APPLYING DATA FILTERS16SORTING RECORDS16DRILLING DOWN TO THE SINGLE USER REPORT17EXPORTING USER SUMMARY REPORT18USING THE DEVICE SUMMARY REPORT19DISPLAYING THE DEVICE SUMMARY REPORT19DISPLAYING THE DEVICE SUMMARY REPORT19DISPLAYING THE DEVICE SUMMARY REPORT19DISPLAYING THE DEVICE SUMMARY REPORT19APPLYING DATA FILTERS21SORTING RECORDS22EXPORTING DEVICE SUMMARY REPORT23USING THE SINGLE DEVICE ACTIVITIES REPORT24ABOUT THE SINGLE DEVICE ACTIVITIES REPORT24ABOUT THE SINGLE DEVICE ACTIVITIES REPORT24ABOUT THE SINGLE DEVICE ACTIVITIES REPORT24ABOUT THE SINGLE DEVICE ACTIVITIES REPORT24ABOUT THE SINGLE DEVICE ACTIVITIES REPORT29APPLYING DATA FILTERS26SORTING RECORDS27EXPORTING SINGLE DEVICE ACTIVITIES REPORT29ABOUT THE AUTHENTICATION REPORT29ABOUT THE AUTHENTICATION REPORT29APPLYING DATA FILTERS30SORTING RECORDS31EXPORTING A                                                                                          | USING THE DASHBOARD                            |
| ABOUT THE DASHBOARD\$ABOUT THE DASHBOARD DATABASE\$DISPLAYING THE DASHBOARD\$SELECTING A DATA TIMEFRAME10REFRESHING DATA12DRILLING DOWN TO DETAILED REPORTS13USING THE USER SUMMARY REPORT14ABOUT THE USER SUMMARY REPORT14DISPLAYING THE USER SUMMARY REPORT14APPLYING DATA FILTERS16SORTING RECORDS16DRILLING DOWN TO THE SINGLE USER REPORT17EXPORTING USER SUMMARY REPORT18USING THE DEVICE SUMMARY REPORT19ABOUT THE DEVICE SUMMARY REPORT19ABOUT THE DEVICE SUMMARY REPORT19ABOUT THE DEVICE SUMMARY REPORT19ABOUT THE DEVICE SUMMARY REPORT22EXPORTING DEVICE SUMMARY REPORT23USING THE DEVICE SUMMARY REPORT24ABOUT THE DEVICE SUMMARY REPORT24DISPLAYING THE DEVICE REPORT24ABOUT THE SINGLE DEVICE ACTIVITIES REPORT24DISPLAYING THE SINGLE DEVICE ACTIVITIES REPORT24DISPLAYING THE SINGLE DEVICE ACTIVITIES REPORT28SORTING RECORDS27EXPORTING SINGLE DEVICE ACTIVITIES REPORT28USING THE AUTHENTICATION REPORT29ABOUT THE AUTHENTICATION REPORT29APPLYING DATA FILTERS30SORTING RECORDS31EXPORTING AUTHENTICATION REPORT29APPLYING THE AUTHENTICATION REPORT29APPLYING DATA FILTERS30SORTING RECORDS31EXPORTING AUT                                                                                       | Dashboard Overview                             |
| ABOUT THE DASHBOARD DATABASE                                                                                                    | About the Dashboard                            |
| DISPLAYING THE DASHBOARD.9SELECTING A DATA TIMEFRAME10REFRESHING DATA12DRILLING DOWN TO DETAILED REPORTS.13USING THE USER SUMMARY REPORT.14ABOUT THE USER SUMMARY REPORT.14DISPLAYING THE USER SUMMARY REPORT.14DISPLAYING THE USER SUMMARY REPORT.14APPLYING DATA FILTERS.16SORTING RECORDS.16DRILLING DOWN TO THE SINGLE USER REPORT17EXPORTING USER SUMMARY REPORT.18USING THE DEVICE SUMMARY REPORT.19ABOUT THE DEVICE SUMMARY REPORT.19DISPLAYING THE DEVICE SUMMARY REPORT.19APPLYING DATA FILTERS.21SORTING RECORDS22EXPORTING DEVICE SUMMARY REPORT.19APPLYING DATA FILTERS.21SORTING RECORDS22EXPORTING DEVICE SUMMARY REPORT.23USING THE SINGLE DEVICE REPORT.24ABOUT THE SINGLE DEVICE ACTIVITIES REPORT.24ABOUT THE SINGLE DEVICE ACTIVITIES REPORT.24ABOUT THE SINGLE DEVICE ACTIVITIES REPORT.25APPLYING DATA FILTERS.26SORTING RECORDS27EXPORTING SINGLE DEVICE ACTIVITIES REPORT.29ABOUT THE AUTHENTICATION REPORT.29ABOUT THE AUTHENTICATION REPORT.29APPLYING DATA FILTERS.30SORTING RECORDS31EXPORTING AUTHENTICATION REPORT.32USING THE COMMELIANCE REPORT32USING THE COMMELIANCE REPORT32USING RECORDS </td <td>About the Dashboard Database</td>                                                 | About the Dashboard Database                   |
| Selecting a Data Timeframe10Refreshing Data12DRILLING DOWN TO DETAILED REPORTS.13USING THE USER SUMMARY REPORT.14About The User Summary Report14Displaying The User Summary Report14Applying Data Filters.16Sorting Records16Drilling Down to THE Single User Report17Exporting User Summary Report18Using The Device Summary Report19About The Device Summary Report19About The Device Summary Report19About The Device Summary Report19About The Device Summary Report19About The Device Summary Report22Exporting Data Filters.21Sorting Records22Exporting Device Summary Report23Using The Single Device Report24About The Divice Summary Report23Using The Single Device Activities Report24About The Single Device Activities Report24About The Single Device Activities Report24About The Single Device Activities Report24About The Single Device Activities Report24About The Authentication Report29Applying Data Filters.26Sorting Records27Exporting Dingle Device Activities Report29About The Authentication Report29Applying Data Filters.30Sorting Records31Exporting Authentication Report32Using The Complement Cation Report <td< td=""><td>DISPLAYING THE DASHBOARD9</td></td<>                   | DISPLAYING THE DASHBOARD9                      |
| REFRESHING DATA12DRILLING DOWN TO DETAILED REPORTS.13USING THE USER SUMMARY REPORT.14ABOUT THE USER SUMMARY REPORT.14DISPLAYING THE USER SUMMARY REPORT.14APPLYING DATA FILTERS.16SORTING RECORDS.16DRILLING DOWN TO THE SINGLE USER REPORT17EXPORTING USER SUMMARY REPORT.18USING THE DEVICE SUMMARY REPORT.19ABOUT THE DEVICE SUMMARY REPORT19DISPLAYING THE DEVICE SUMMARY REPORT.19ABOUT THE DEVICE SUMMARY REPORT.19DISPLAYING THE DEVICE SUMMARY REPORT.22EXPORTING DATA FILTERS.21SORTING RECORDS22EXPORTING DEVICE REPORT.23USING THE SINGLE DEVICE REPORT24ABOUT THE SINGLE DEVICE ACTIVITIES REPORT.24ABOUT THE SINGLE DEVICE ACTIVITIES REPORT.24ABOUT THE SINGLE DEVICE ACTIVITIES REPORT.26SORTING RECORDS27EXPORTING DATA FILTERS.26SORTING RECORDS27EXPORTING RECORDS27BING THE AUTHENTICATION REPORT.29ABOUT THE AUTHENTICATION REPORT.29ABOUT THE AUTHENTICATION REPORT.29APPLYING DATA FILTERS.30SORTING RECORDS31EXPORTING AUTHENTICATION REPORT.32USING THE COMPUTIANCE REPORT32USING THE AUTHENTICATION REPORT.32USING THE COMPUTIANCE REPORT32USING RECORDS31EXPORTING AUTHENTICATION REPORT.3                                                                                                   | Selecting a Data Timeframe10                   |
| DRILLING DOWN TO DETAILED REPORTS.13USING THE USER SUMMARY REPORT.14ABOUT THE USER SUMMARY REPORT.14DISPLAYING THE USER SUMMARY REPORT.14APPLYING DATA FILTERS.16SORTING RECORDS.16DRILLING DOWN TO THE SINGLE USER REPORT17EXPORTING USER SUMMARY REPORT.18USING THE DEVICE SUMMARY REPORT.19ABOUT THE DEVICE SUMMARY REPORT.19DISPLAYING THE DEVICE SUMMARY REPORT.19APPLYING DATA FILTERS.21SORTING RECORDS22EXPORTING DEVICE SUMMARY REPORT.23USING THE DEVICE SUMMARY REPORT23USING THE SINGLE DEVICE REPORT.24ABOUT THE SINGLE DEVICE REPORT.24ABOUT THE SINGLE DEVICE ACTIVITIES REPORT.24ABOUT THE SINGLE DEVICE ACTIVITIES REPORT.26SORTING RECORDS27EXPORTING DATA FILTERS.26SORTING RECORDS27EXPORTING SINGLE DEVICE ACTIVITIES REPORT.29ABOUT THE AUTHENTICATION REPORT.29ABOUT THE AUTHENTICATION REPORT.29ABOUT THE AUTHENTICATION REPORT.29ABOUT THE AUTHENTICATION REPORT.29APPLYING DATA FILTERS.30SORTING RECORDS31EXPORTING AUTHENTICATION REPORT.32USING THE COMPUTATION REPORT.32USING THE COMPUTATION REPORT.32USING THE COMPUTATION REPORT.32USING THE COMPUTATION REPORT.32USING RECORDS31EXPORTING A                                                                                          | Refreshing Data12                              |
| USING THE USER SUMMARY REPORT.14ABOUT THE USER SUMMARY REPORT.14DISPLAYING THE USER SUMMARY REPORT14APPLYING DATA FILTERS.16SORTING RECORDS16DRILLING DOWN TO THE SINGLE USER REPORT17EXPORTING USER SUMMARY REPORT.18USING THE DEVICE SUMMARY REPORT19ABOUT THE DEVICE SUMMARY REPORT19DISPLAYING THE DEVICE SUMMARY REPORT19DISPLAYING THE DEVICE SUMMARY REPORT21SORTING RECORDS22EXPORTING DEVICE SUMMARY REPORT23USING THE SINGLE DEVICE REPORT.24ABOUT THE SINGLE DEVICE REPORT.24ABOUT THE SINGLE DEVICE ACTIVITIES REPORT.24DISPLAYING THE SINGLE DEVICE ACTIVITIES REPORT.25APPLYING DATA FILTERS.26SORTING RECORDS27EXPORTING SINGLE DEVICE ACTIVITIES REPORT.28USING THE AUTHENTICATION REPORT.29ABOUT THE AUTHENTICATION REPORT.29ABOUT THE AUTHENTICATION REPORT.29APPLYING DATA FILTERS.30SORTING RECORDS31EXPORTING AUTHENTICATION REPORT.32USING THE AUTHENTICATION REPORT.32USING RECORDS31EXPORTING AUTHENTICATION REPORT.32USING RECORDS31EXPORTING AUTHENTICATION REPORT.32USING RECORDS31EXPORTING AUTHENTICATION REPORT32USING RECORDS31EXPORTING AUTHENTICATION REPORT32                                                                                                    | Drilling Down to Detailed Reports13            |
| ABOUT THE USER SUMMARY REPORT.14DISPLAYING THE USER SUMMARY REPORT14APPLYING DATA FILTERS.16SORTING RECORDS16DRILLING DOWN TO THE SINGLE USER REPORT17EXPORTING USER SUMMARY REPORT18USING THE DEVICE SUMMARY REPORT19ABOUT THE DEVICE SUMMARY REPORT19DISPLAYING THE DEVICE SUMMARY REPORT19DISPLAYING THE DEVICE SUMMARY REPORT21SORTING RECORDS22EXPORTING DEVICE SUMMARY REPORT23USING THE SINGLE DEVICE REPORT24ABOUT THE SINGLE DEVICE REPORT24ABOUT THE SINGLE DEVICE ACTIVITIES REPORT24DISPLAYING THE SINGLE DEVICE ACTIVITIES REPORT25APPLYING DATA FILTERS.26SORTING RECORDS27EXPORTING SINGLE DEVICE ACTIVITIES REPORT28USING THE AUTHENTICATION REPORT.29ABOUT THE AUTHENTICATION REPORT.29DISPLAYING THE AUTHENTICATION REPORT.29APPLYING DATA FILTERS.30SORTING RECORDS31EXPORTING AUTHENTICATION REPORT.32LIVING THE AUTHENTICATION REPORT.32USING THE AUTHENTICATION REPORT.32LIVING RECORDS31EXPORTING AUTHENTICATION REPORT32LIVING THE COMPLIANCE REPORT32LIVING THE COMPLIANCE REPORT33                                                                                                    | USING THE USER SUMMARY REPORT14                |
| DISPLAYING THE USER SUMMARY REPORT14APPLYING DATA FILTERS.16SORTING RECORDS16DRILLING DOWN TO THE SINGLE USER REPORT17EXPORTING USER SUMMARY REPORT18USING THE DEVICE SUMMARY REPORT19ABOUT THE DEVICE SUMMARY REPORT19DISPLAYING THE DEVICE SUMMARY REPORT19APPLYING DATA FILTERS.21SORTING RECORDS22EXPORTING DEVICE SUMMARY REPORT23USING THE SINGLE DEVICE REPORT24ABOUT THE SINGLE DEVICE REPORT24ABOUT THE SINGLE DEVICE ACTIVITIES REPORT24DISPLAYING THE SINGLE DEVICE ACTIVITIES REPORT26SORTING RECORDS27EXPORTING DATA FILTERS.26SORTING RECORDS27EXPORTING SINGLE DEVICE ACTIVITIES REPORT28USING THE AUTHENTICATION REPORT29ABOUT THE AUTHENTICATION REPORT29APPLYING DATA FILTERS.30SORTING RECORDS31EXPORTING AUTHENTICATION REPORT32USING THE COMPLIANCE REPORT32USING THE AUTHENTICATION REPORT32USING THE AUTHENTICATION REPORT32LISING AUTHENTICATION REPORT32USING THE COMPLIANCE REPORT32                                                                                                    | About the User Summary Report14                |
| APPLYING DATA FILTERS.16SORTING RECORDS16DRILLING DOWN TO THE SINGLE USER REPORT17EXPORTING USER SUMMARY REPORT18USING THE DEVICE SUMMARY REPORT19ABOUT THE DEVICE SUMMARY REPORT19DISPLAYING THE DEVICE SUMMARY REPORT19APPLYING DATA FILTERS.21SORTING RECORDS22EXPORTING DEVICE SUMMARY REPORT23USING THE SINGLE DEVICE REPORT24ABOUT THE SINGLE DEVICE REPORT24ABOUT THE SINGLE DEVICE ACTIVITIES REPORT.24DISPLAYING THE SINGLE DEVICE ACTIVITIES REPORT.25APPLYING DATA FILTERS.26SORTING RECORDS27EXPORTING SINGLE DEVICE ACTIVITIES REPORT.28USING THE AUTHENTICATION REPORT.29ABOUT THE AUTHENTICATION REPORT.29ABOUT THE AUTHENTICATION REPORT.29APPLYING DATA FILTERS.30SORTING RECORDS31EXPORTING AUTHENTICATION REPORT.32USING THE COMPLIANCE REPORT32                                                                                                    | DISPLAYING THE USER SUMMARY REPORT14           |
| SORTING RECORDS16DRILLING DOWN TO THE SINGLE USER REPORT17EXPORTING USER SUMMARY REPORT18USING THE DEVICE SUMMARY REPORT19ABOUT THE DEVICE SUMMARY REPORT19DISPLAYING THE DEVICE SUMMARY REPORT19APPLYING DATA FILTERS21SORTING RECORDS22EXPORTING DEVICE SUMMARY REPORT23USING THE SINGLE DEVICE REPORT24ABOUT THE SINGLE DEVICE REPORT24DISPLAYING THE SINGLE DEVICE ACTIVITIES REPORT24DISPLAYING THE SINGLE DEVICE ACTIVITIES REPORT25APPLYING DATA FILTERS26SORTING RECORDS27EXPORTING SINGLE DEVICE ACTIVITIES REPORT28USING THE AUTHENTICATION REPORT29ABOUT THE AUTHENTICATION REPORT29APPLYING DATA FILTERS30SORTING RECORDS31EXPORTING AUTHENTICATION REPORT32USING THE AUTHENTICATION REPORT32USING THE AUTHENTICATION REPORT32USING RECORDS31EXPORTING AUTHENTICATION REPORT32                                                                                                    | Applying Data Filters16                        |
| DRILLING DOWN TO THE SINGLE USER REPORT17EXPORTING USER SUMMARY REPORT18USING THE DEVICE SUMMARY REPORT19ABOUT THE DEVICE SUMMARY REPORT19DISPLAYING THE DEVICE SUMMARY REPORT19APPLYING DATA FILTERS21SORTING RECORDS22EXPORTING DEVICE SUMMARY REPORT23USING THE SINGLE DEVICE REPORT24ABOUT THE SINGLE DEVICE REPORT24DISPLAYING THE SINGLE DEVICE ACTIVITIES REPORT24DISPLAYING THE SINGLE DEVICE ACTIVITIES REPORT25APPLYING DATA FILTERS26SORTING RECORDS27EXPORTING SINGLE DEVICE ACTIVITIES REPORT28USING THE AUTHENTICATION REPORT29ABOUT THE AUTHENTICATION REPORT29APPLYING DATA FILTERS30SORTING RECORDS31EXPORTING AUTHENTICATION REPORT32USING THE AUTHENTICATION REPORT32USING THE COMPLIANCE REPORT32                                                                                                    | Sorting Records16                              |
| EXPORTING USER SUMMARY REPORT18USING THE DEVICE SUMMARY REPORT19ABOUT THE DEVICE SUMMARY REPORT19DISPLAYING THE DEVICE SUMMARY REPORT19APPLYING DATA FILTERS21SORTING RECORDS22EXPORTING DEVICE SUMMARY REPORT23USING THE SINGLE DEVICE REPORT24ABOUT THE SINGLE DEVICE REPORT24DISPLAYING THE SINGLE DEVICE ACTIVITIES REPORT24DISPLAYING THE SINGLE DEVICE ACTIVITIES REPORT26SORTING RECORDS27EXPORTING SINGLE DEVICE ACTIVITIES REPORT28USING THE AUTHENTICATION REPORT29ABOUT THE AUTHENTICATION REPORT29APPLYING DATA FILTERS30SORTING RECORDS31EXPORTING AUTHENTICATION REPORT32USING THE AUTHENTICATION REPORT32USING RECORDS31EXPORTING AUTHENTICATION REPORT32                                                                                                    | DRILLING DOWN TO THE SINGLE USER REPORT17      |
| USING THE DEVICE SUMMARY REPORT19ABOUT THE DEVICE SUMMARY REPORT19DISPLAYING THE DEVICE SUMMARY REPORT19APPLYING DATA FILTERS.21SORTING RECORDS22EXPORTING DEVICE SUMMARY REPORT23USING THE SINGLE DEVICE REPORT24ABOUT THE SINGLE DEVICE REPORT24DISPLAYING THE SINGLE DEVICE ACTIVITIES REPORT25APPLYING DATA FILTERS.26SORTING RECORDS27EXPORTING SINGLE DEVICE ACTIVITIES REPORT28USING THE AUTHENTICATION REPORT29ABOUT THE AUTHENTICATION REPORT29APPLYING DATA FILTERS.30SORTING RECORDS31EXPORTING AUTHENTICATION REPORT32LISING THE COMPLIANCE REPORT32                                                                                                    | Exporting User Summary Report18                |
| ABOUT THE DEVICE SUMMARY REPORT19DISPLAYING THE DEVICE SUMMARY REPORT19APPLYING DATA FILTERS.21SORTING RECORDS22EXPORTING DEVICE SUMMARY REPORT23USING THE SINGLE DEVICE SUMMARY REPORT23USING THE SINGLE DEVICE REPORT24ABOUT THE SINGLE DEVICE ACTIVITIES REPORT24DISPLAYING THE SINGLE DEVICE ACTIVITIES REPORT25APPLYING DATA FILTERS.26SORTING RECORDS27EXPORTING SINGLE DEVICE ACTIVITIES REPORT28USING THE AUTHENTICATION REPORT29ABOUT THE AUTHENTICATION REPORT29APPLYING DATA FILTERS.30SORTING RECORDS31EXPORTING AUTHENTICATION REPORT32LISING THE COMPLIANCE REPORT32                                                                                                    | USING THE DEVICE SUMMARY REPORT                |
| DISPLAYING THE DEVICE SUMMARY REPORT.19APPLYING DATA FILTERS.21SORTING RECORDS22EXPORTING DEVICE SUMMARY REPORT23USING THE SINGLE DEVICE REPORT24ABOUT THE SINGLE DEVICE ACTIVITIES REPORT24DISPLAYING THE SINGLE DEVICE ACTIVITIES REPORT25APPLYING DATA FILTERS.26SORTING RECORDS27EXPORTING SINGLE DEVICE ACTIVITIES REPORT28USING THE AUTHENTICATION REPORT29ABOUT THE AUTHENTICATION REPORT29APPLYING THE AUTHENTICATION REPORT29APPLYING DATA FILTERS.30SORTING RECORDS31EXPORTING AUTHENTICATION REPORT32LISING THE COMPLIANCE REPORT33                                                                                                    | About the Device Summary Report19              |
| APPLYING DATA FILTERS.21SORTING RECORDS22EXPORTING DEVICE SUMMARY REPORT23USING THE SINGLE DEVICE REPORT24ABOUT THE SINGLE DEVICE ACTIVITIES REPORT24DISPLAYING THE SINGLE DEVICE ACTIVITIES REPORT25APPLYING DATA FILTERS.26SORTING RECORDS27EXPORTING SINGLE DEVICE ACTIVITIES REPORT28USING THE AUTHENTICATION REPORT29ABOUT THE AUTHENTICATION REPORT29DISPLAYING THE AUTHENTICATION REPORT29APPLYING DATA FILTERS.30SORTING RECORDS31EXPORTING AUTHENTICATION REPORT32LISING THE COMPLIANCE REPORT33                                                                                                    | DISPLAYING THE DEVICE SUMMARY REPORT           |
| SORTING RECORDS22EXPORTING DEVICE SUMMARY REPORT23USING THE SINGLE DEVICE REPORT24ABOUT THE SINGLE DEVICE ACTIVITIES REPORT24DISPLAYING THE SINGLE DEVICE ACTIVITIES REPORT25APPLYING DATA FILTERS26SORTING RECORDS27EXPORTING SINGLE DEVICE ACTIVITIES REPORT28USING THE AUTHENTICATION REPORT29ABOUT THE AUTHENTICATION REPORT29DISPLAYING THE AUTHENTICATION REPORT29APPLYING DATA FILTERS30SORTING RECORDS31EXPORTING AUTHENTICATION REPORT32LISING THE COMPLIANCE REPORT32                                                                                                    | Applying Data Filters                          |
| EXPORTING DEVICE SUMMARY REPORT23USING THE SINGLE DEVICE REPORT24ABOUT THE SINGLE DEVICE ACTIVITIES REPORT24DISPLAYING THE SINGLE DEVICE ACTIVITIES REPORT25APPLYING DATA FILTERS.26SORTING RECORDS27EXPORTING SINGLE DEVICE ACTIVITIES REPORT28USING THE AUTHENTICATION REPORT29ABOUT THE AUTHENTICATION REPORT29DISPLAYING THE AUTHENTICATION REPORT29APPLYING DATA FILTERS.30SORTING RECORDS31EXPORTING AUTHENTICATION REPORT32USING THE COMPLIANCE REPORT32                                                                                                    | Sorting Records                                |
| USING THE SINGLE DEVICE REPORT.24ABOUT THE SINGLE DEVICE ACTIVITIES REPORT.24DISPLAYING THE SINGLE DEVICE ACTIVITIES REPORT.25APPLYING DATA FILTERS.26SORTING RECORDS27EXPORTING SINGLE DEVICE ACTIVITIES REPORT28USING THE AUTHENTICATION REPORT.29ABOUT THE AUTHENTICATION REPORT.29DISPLAYING THE AUTHENTICATION REPORT.29APPLYING DATA FILTERS.30SORTING RECORDS31EXPORTING AUTHENTICATION REPORT32USING THE COMPLIANCE REPORT33                                                                                                    | Exporting Device Summary Report23              |
| ABOUT THE SINGLE DEVICE ACTIVITIES REPORT24DISPLAYING THE SINGLE DEVICE ACTIVITIES REPORT25APPLYING DATA FILTERS.26SORTING RECORDS27EXPORTING SINGLE DEVICE ACTIVITIES REPORT28USING THE AUTHENTICATION REPORT29ABOUT THE AUTHENTICATION REPORT29DISPLAYING THE AUTHENTICATION REPORT29APPLYING DATA FILTERS.30SORTING RECORDS31EXPORTING AUTHENTICATION REPORT32USING THE COMPLIANCE REPORT33                                                                                                    | USING THE SINGLE DEVICE REPORT                 |
| DISPLAYING THE SINGLE DEVICE ACTIVITIES REPORT.25APPLYING DATA FILTERS.26SORTING RECORDS.27EXPORTING SINGLE DEVICE ACTIVITIES REPORT.28USING THE AUTHENTICATION REPORT.29ABOUT THE AUTHENTICATION REPORT.29DISPLAYING THE AUTHENTICATION REPORT.29APPLYING DATA FILTERS.30SORTING RECORDS31EXPORTING AUTHENTICATION REPORT.32USING THE COMPLIANCE REPORT33                                                                                                    | About the Single Device Activities Report      |
| APPLYING DATA FILTERS.26SORTING RECORDS27EXPORTING SINGLE DEVICE ACTIVITIES REPORT28USING THE AUTHENTICATION REPORT29ABOUT THE AUTHENTICATION REPORT29DISPLAYING THE AUTHENTICATION REPORT29APPLYING DATA FILTERS.30SORTING RECORDS31EXPORTING AUTHENTICATION REPORT32USING THE COMPLIANCE REPORT33                                                                                                    | DISPLAYING THE SINGLE DEVICE ACTIVITIES REPORT |
| SORTING RECORDS27EXPORTING SINGLE DEVICE ACTIVITIES REPORT28USING THE AUTHENTICATION REPORT29ABOUT THE AUTHENTICATION REPORT29DISPLAYING THE AUTHENTICATION REPORT29APPLYING DATA FILTERS30SORTING RECORDS31EXPORTING AUTHENTICATION REPORT32USING THE COMPLIANCE REPORT33                                                                                                    | Applying Data Filters                          |
| EXPORTING SINGLE DEVICE ACTIVITIES REPORT28USING THE AUTHENTICATION REPORT.29ABOUT THE AUTHENTICATION REPORT.29DISPLAYING THE AUTHENTICATION REPORT.29APPLYING DATA FILTERS.30SORTING RECORDS31EXPORTING AUTHENTICATION REPORT.32USING THE COMPLIANCE REPORT33                                                                                                    | Sorting Records                                |
| USING THE AUTHENTICATION REPORT                                                                                                    | EXPORTING SINGLE DEVICE ACTIVITIES REPORT      |
| ABOUT THE AUTHENTICATION REPORT                                                                                                    | USING THE AUTHENTICATION REPORT                |
| DISPLAYING THE AUTHENTICATION REPORT                                                                                                    | About the Authentication Report                |
| APPLYING DATA FILTERS                                                                                                    | DISPLAYING THE AUTHENTICATION REPORT           |
| SORTING RECORDS                                                                                                    | Applying Data Filters                          |
| EXPORTING AUTHENTICATION REPORT                                                                                                    | Sorting Records                                |
| LISING THE COMPLIANCE REPORT 33                                                                                                    | Exporting Authentication Report                |
|                                                                                                    | Using the Compliance Report                    |
| About the Compliance Report                                                                                                    | About the Compliance Report                    |
| DISPLAYING THE COMPLIANCE REPORT                                                                                                    | DISPLAYING THE COMPLIANCE REPORT               |

| Applying Data Filters35                              |
|------------------------------------------------------|
| Sorting Records                                      |
| Exporting Compliance Report                          |
| TROUBLESHOOTING A TOP ROLES CHART FROM THE DASHBOARD |

# Dashboard and Reports

| • | Dashboard and Report Overview                        | . 5 |
|---|------------------------------------------------------|-----|
| • | Enabling the Dashboard                               | . 5 |
| • | Using the Dashboard                                  | . 7 |
| • | Using the User Summary Report                        | 14  |
| • | Using the Device Summary Report                      | 19  |
| • | Using the Single Device Report                       | 24  |
| • | Using the Authentication Report                      | 29  |
| • | Using the Compliance Report                          | 33  |
| • | Troubleshooting a Top Roles Chart from the Dashboard | 37  |

# **Dashboard and Report Overview**

A dashboard is an interface used to manage the Pulse Secure access management framework. It provides an integrated view of all devices and users accessing the network, their device profile information, authentication methods used to gain access, device posture compliance and so on.

A report is an element of a dashboard used to convey complex data in simplified formats. Pulse Secure access management framework collects log and configuration data from across your network, and it then aggregates the data into reports for you to view and analyze. It provides a standard set of predefined reports that you can use and customize to fit your needs. The reports are grouped into logical categories for information related to authentication, session traffic, device administration, configuration and administration, and troubleshooting.

You can use the system dashboard and reports to analyze system utilization.

Note: When there is no data available for some duration:

- the new UI shows this data with '0' value
- the classical UI skips showing this data

An investigation is required only if any one of the graphs shows a drop for some duration in both new UI and classical UI.

# **Enabling the Dashboard**

You can use the admin console to enable or disable the dashboard.

To enable the dashboard.

- 1. Select System > Status > Activity > Settings.
- 2. Select Enable Dashboard.

Note: The dashboard is enabled by default.

Figure 1 shows the Dashboard Settings for Pulse Connect Secure.

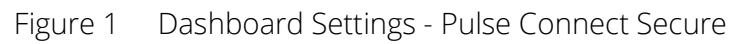

| \$ Pi                     | ulse Se            | ecure        | System  | Authentication | on Administrators        | Users   | Maintenance | Cloud Secure | Wizards |
|---------------------------|--------------------|--------------|---------|----------------|--------------------------|---------|-------------|--------------|---------|
| Status > Activity         | > Dashboard Settin | gs           |         |                |                          |         |             |              |         |
| Dashboard S               | Settings           |              |         |                |                          |         |             |              |         |
| Activity                  | Overview           | Active Users | Meeting | J Schedule     | Virtual Desktop Sessions | Devices | 5           |              |         |
| Dashboard                 | Settings           |              |         |                |                          |         |             |              |         |
| ✓ Enable Das<br>Save Chan | shboard<br>ges     |              |         |                |                          |         |             |              |         |

Figure 2 shows the available system reports through the dashboard for Pulse Connect Secure.

#### Figure 2 Dashboard

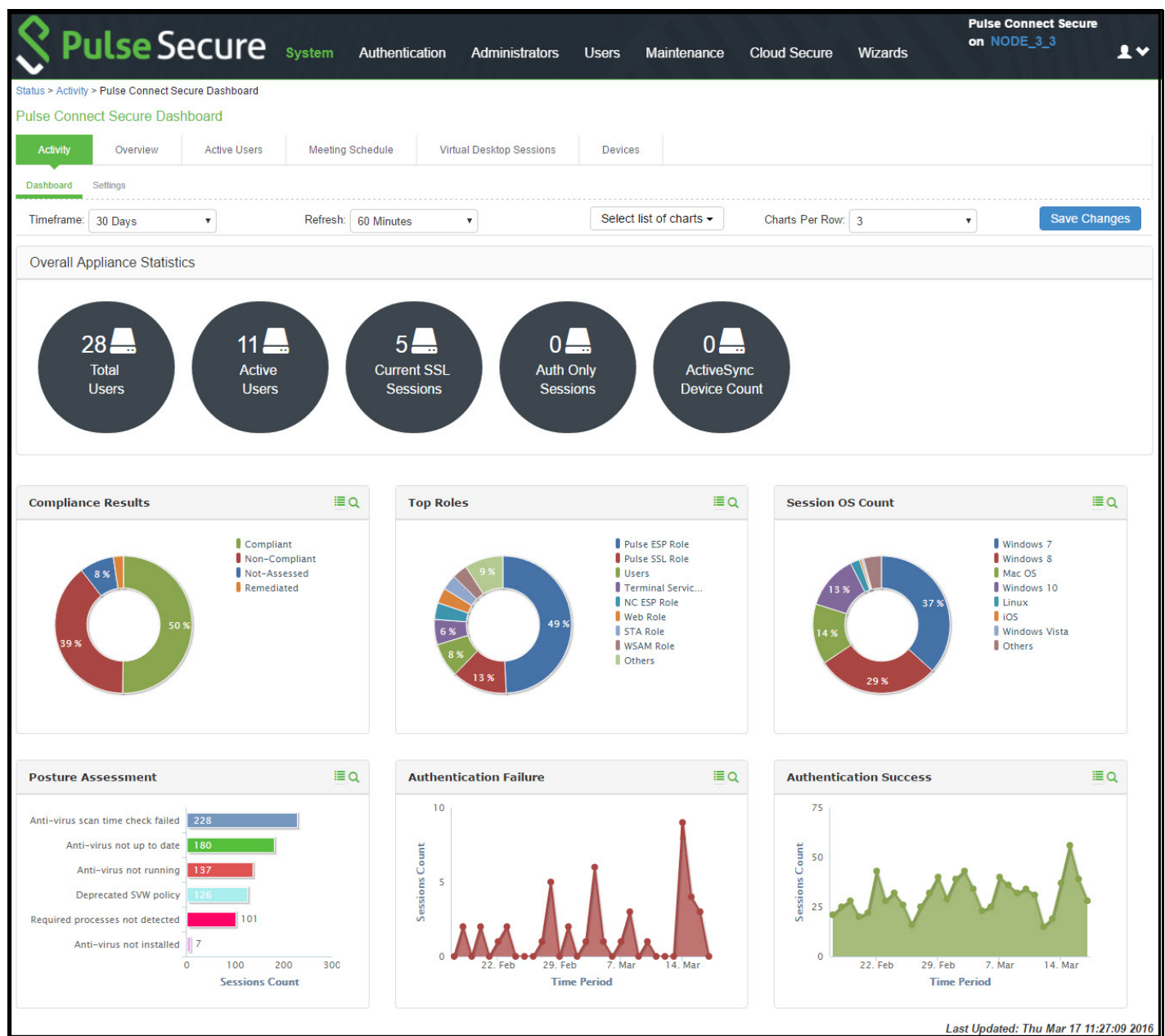

# Using the Dashboard

This topic describes the dashboard. It includes the following information:

- "Dashboard Overview" on page 8
- "Displaying the Dashboard" on page 9
- "Selecting a Data Timeframe" on page 10
- "Drilling Down to Detailed Reports" on page 13

## Dashboard Overview

- "About the Dashboard" on page 8
- "About the Dashboard Database" on page 8

#### About the Dashboard

The dashboard contains six default graphic reports focused on security, network activity, application activity, system monitoring, and compliance.

Table 1 describes the dashboard status bar for Pulse Connect Secure.

#### Table 1 Dashboard Status Bar

| Metric                  | Description                                                                                                    |
|-------------------------|----------------------------------------------------------------------------------------------------|
| Connect Secure          |                                                                                                    |
| Total Users             | The total number of unique users logged in over the past 1, 7, or 30 days. (The count is based on the chart time period setting. The pertinent time period, for example, 1, 7, or 30 days, is shown within brackets along with the number of users.) |
| Active Users            | The number of unique users currently logged in.                                                                                                    |
| Current SSL Sessions    | The total number of current SSL sessions.                                                                                                    |
| Auth Only Sessions      | The total number of authentication-only user sessions.                                                                                                    |
| ActiveSync Device Count | The total number of active synchronization devices.                                                                                                    |

#### Table 2 describes the default dashboard charts.

#### Table 2 Dashboard Charts

| Metric                 | Description                                                                                                    |
|------------------------|----------------------------------------------------------------------------------------------------|
| Authentication Success | The number of successful authentications over the selected time period (1, 7, or 30 days).                                                                                                    |
| Authentication Failure | The number of failed authentications over the selected time period (1, 7, or 30 days).                                                                                                    |
| Session OS Count       | Pie chart showing the number of the successful sessions per operating system.                                                                                                    |
| Top Roles              | Pie chart showing the number of top user roles assigned during the selected time period.                                                                                                    |
| Compliance Results     | Pie chart showing Host Checker posture assessment results: Compliant, Not Compliant,<br>Not Assessed, or Remediated. Compliance results are reported for all instances in which<br>Host Checker is run. |
| Posture Assessment     | Pie chart showing Host Checker policy violations. Policy violations are reported only for instances in which Host Checker is run at initial sign in.                                                    |

#### About the Dashboard Database

The dashboard monitoring service collects and stores data in a database for 30 days. The total number of records stored in the database can be up to 300,000 records.

The dashboard database is created only after enabling the dashboard option. Note that only new sessions are added to the database and changing the Timeframe filter or clicking refresh sends queries to the database. The data is collected only when the dashboard option is enabled.

Table 3 describes the different actions and their results.

#### Table 3 Dashboard Database

| Action                                                       | Description                                                         |
|--------------------------------------------------------------|---------------------------------------------------------------------|
| Disable and then reenable the dashboard.                     | The data collection stops when your dashboard is disabled.          |
| Restore the data from backup,<br>snapshot, or import config. | The data is not exported, and the data is retained during upgrades. |
| snapshot, or import config.                                  |                                                                     |

## Displaying the Dashboard

To display the dashboard, select **System > Status > Activity > Dashboard**.

Figure 3 shows the dashboard for Pulse Connect Secure.

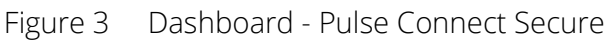

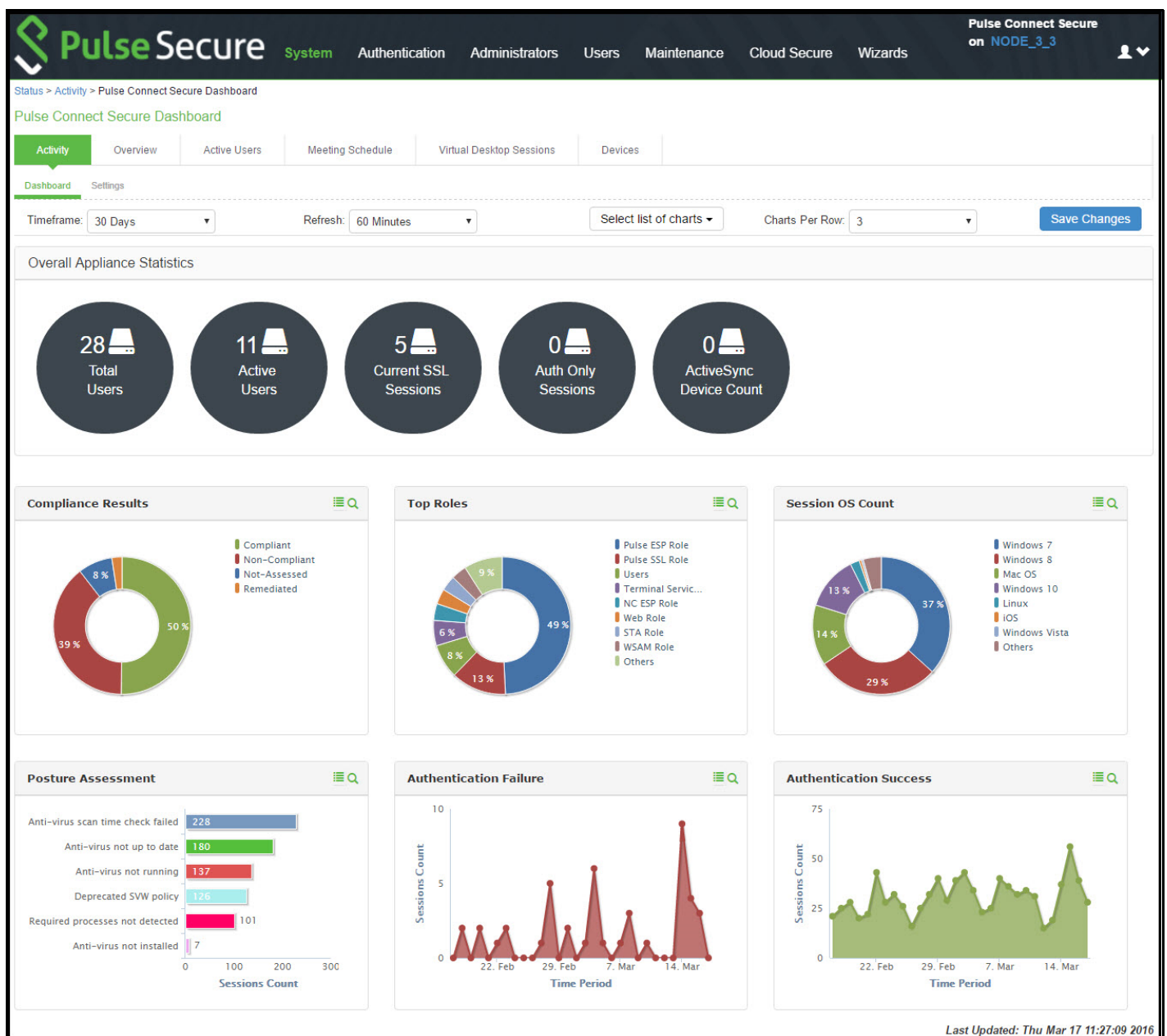

# Selecting a Data Timeframe

To select a data timeframe:

- 1. Select System > Status > Activity > Dashboard.
- 2. Select one of the following periods from the Timeframe list box:
  - Last 24 Hours (Default) Refers to the last 24 hours from the current hour.
  - Last 7 Days Refers to current day and the previous last 6 days.
  - Last 30 Days Refers to current day and the previous last 29 days.

**Note:** Access records are kept for 30 days. Older records are removed and not included in dashboard charts and reports.

Figure 4 shows the dashboard for a timeframe of 30 days.

Figure 4 Dashboard Showing a 30-Day Timeframe

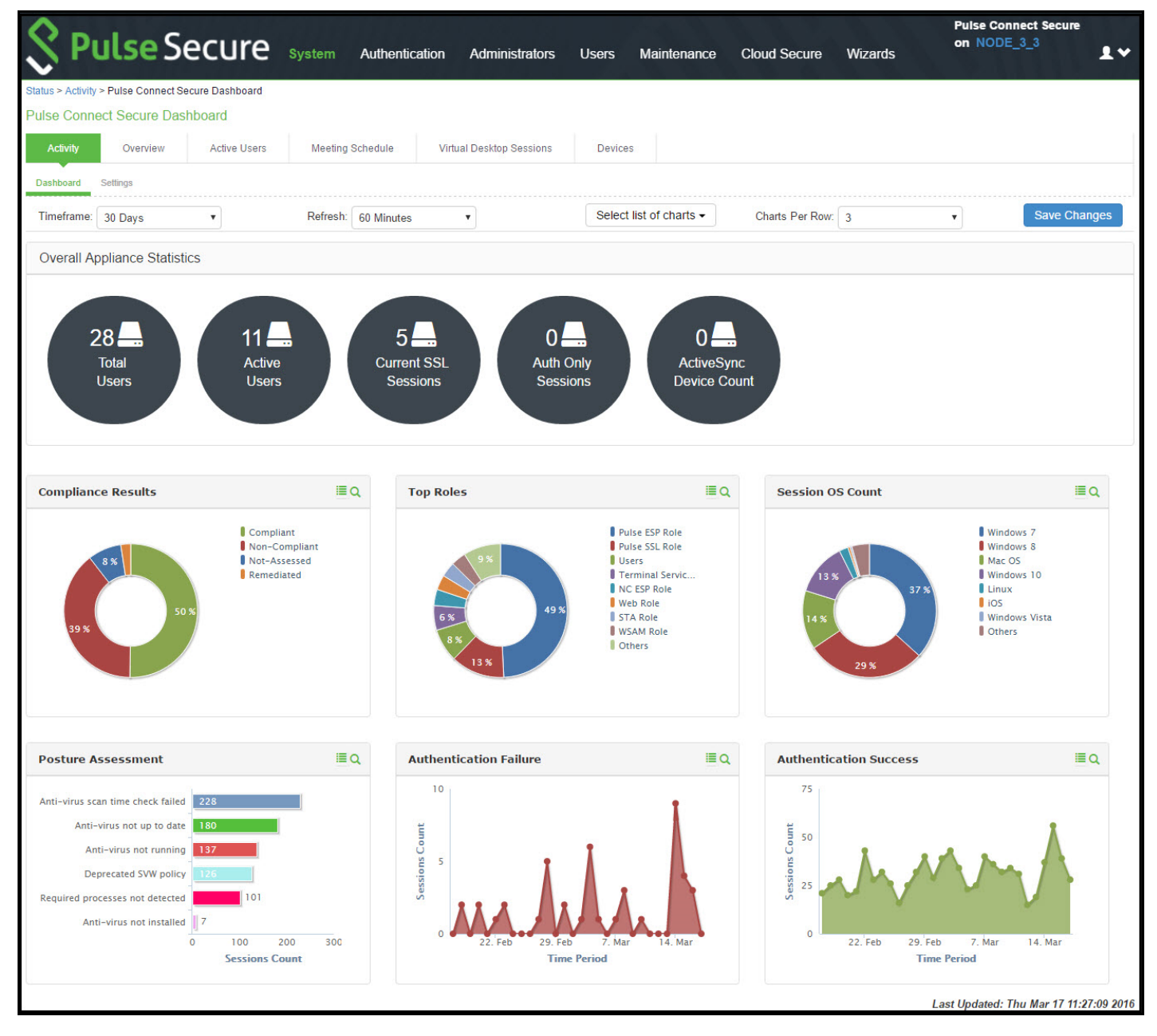

Figure 5 shows the dashboard for a timeframe of 7 days.

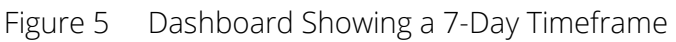

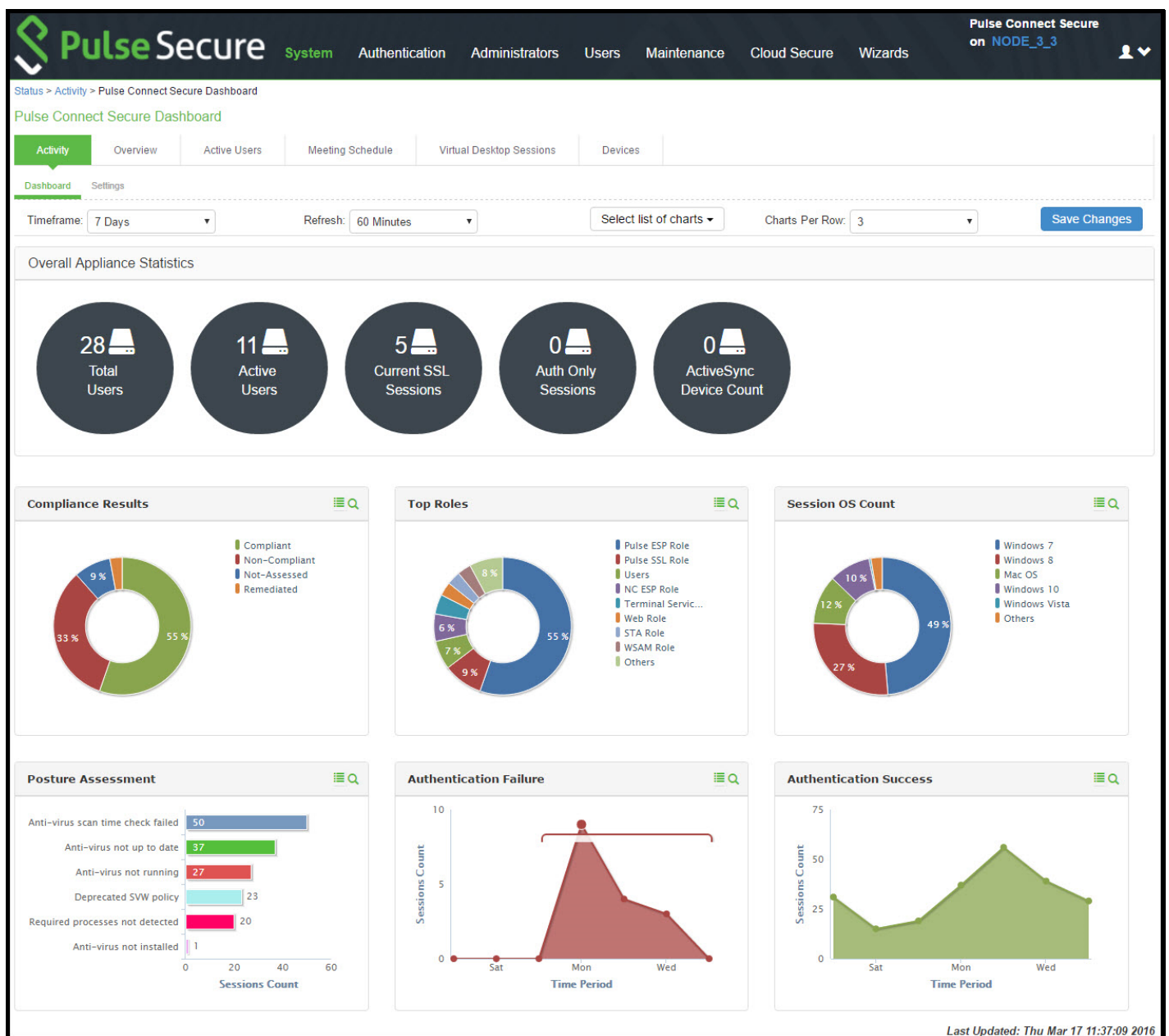

## Refreshing Data

To refresh data:

- 1. Select System > Status > Activity > Dashboard.
- 2. Select one of the following refresh rates from the **Refresh** list box:
  - Disabled
  - 5 Minutes
  - 10 Minutes
  - 30 Minutes

• 60 Minutes

Figure 6 shows the dashboard with a refresh rate of 5 minutes.

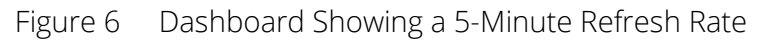

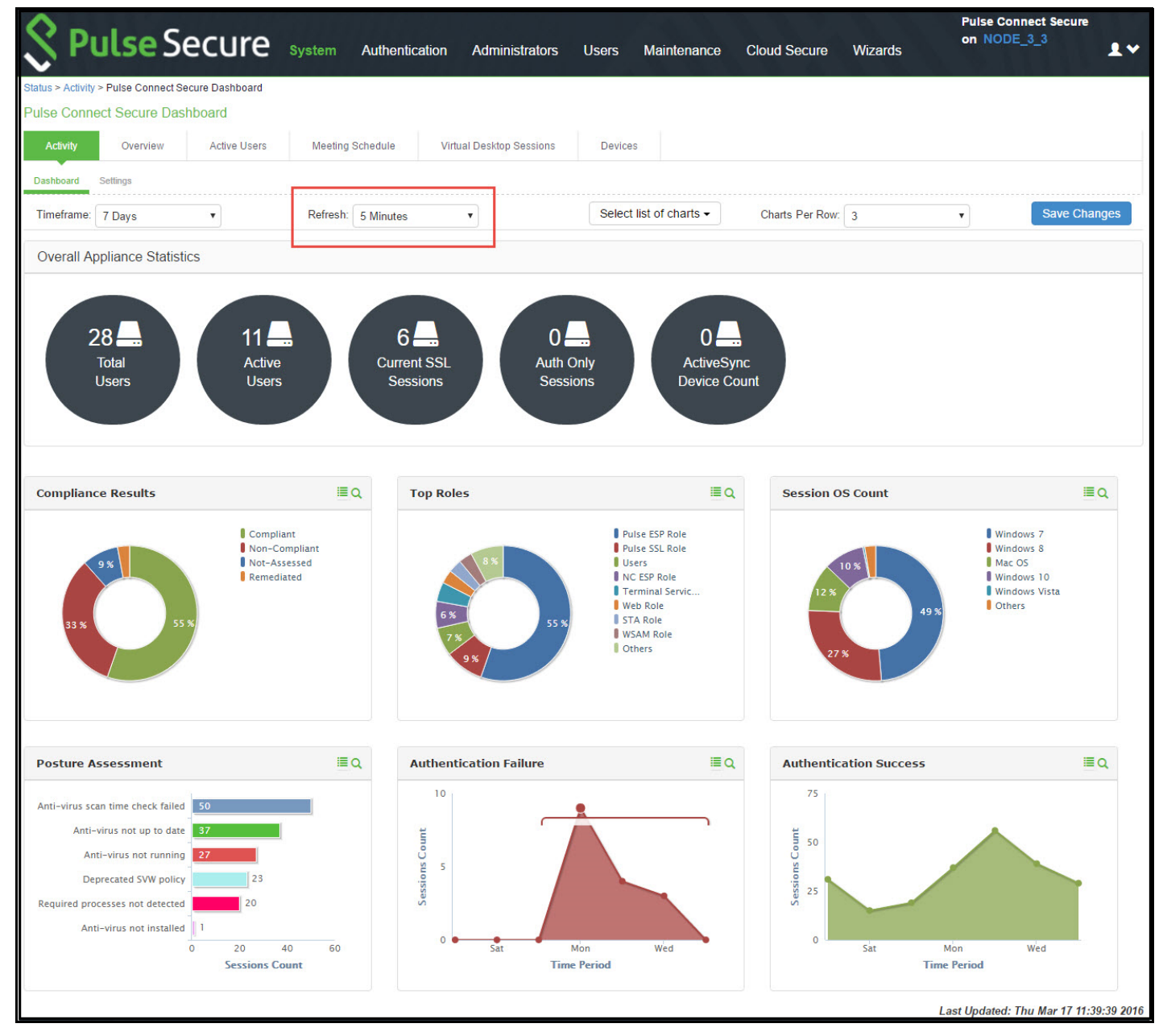

## **Drilling Down to Detailed Reports**

To drill down to view detailed reports:

- 1. Select System > Status > Activity > Dashboard.
  - 1. Click the search icon to display the corresponding tabular report with predefined search filters.

Figure 7 shows the detailed authentication report. The Authentication Results filter is set to **Success**.

#### Figure 7 Detailed Authentication Report

| Reports > Authentication Report                                                                                                    |                 |                          |             |                |           |                |           |  |  |  |  |
|----------------------------------------------------------------------------------------------------|-----------------|--------------------------|-------------|----------------|-----------|----------------|-----------|--|--|--|--|
| Authentication Report                                                                                                    |                 |                          |             |                |           |                |           |  |  |  |  |
| Reports         Authentication Report         User Summary       Single User Activities         Device Summary       Single Device Activities         Authentication         Compliance |                 |                          |             |                |           |                |           |  |  |  |  |
| Authentication Report Download Report: CSV   Tab Delimited Filter by: Date Range: Last 24 Hours  VAuthentication Results: All  VIsemame: Realm: Apply Filter                            |                 |                          |             |                |           |                |           |  |  |  |  |
|                                                                                                    |                 |                          |             |                |           | View: 10       | T         |  |  |  |  |
| Username                                                                                                    | Realm           | Login Time 🔻             | Auth Result | Failure Reason | Device ID | Role           | Device OS |  |  |  |  |
| pulsesecure\ananthm                                                                                                    | Pulse ESP Realm | Thu Mar 17 11:34:52 2016 | Success     |                | 5         | Pulse ESP Role | Windows 7 |  |  |  |  |
| pulsesecure\ananthm                                                                                                    | Pulse ESP Realm | Thu Mar 17 11:16:11 2016 | Success     |                | 50        | Pulse ESP Role | Windows 7 |  |  |  |  |
| pulsesecure\mkarthik                                                                                                    | Pulse SSL Realm | Thu Mar 17 11:11:18 2016 | Success     |                |           | Pulse SSL Role | Others    |  |  |  |  |
| pulsesecure\gvipin                                                                                                    | Pulse ESP Realm | Thu Mar 17 10:58:22 2016 | Success     |                |           | Pulse ESP Role | Windows 8 |  |  |  |  |
| pulsesecure\shravan                                                                                                    | Pulse ESP Realm | Thu Mar 17 10:55:38 2016 | Success     |                | 5         | Pulse ESP Role | Mac OS    |  |  |  |  |
| pulsesecure\gvipin                                                                                                    | Pulse ESP Realm | Thu Mar 17 10:45:26 2016 | Success     |                |           | Pulse ESP Role | Windows 8 |  |  |  |  |
| pulsesecure\gvipin                                                                                                    | Pulse ESP Realm | Thu Mar 17 10:43:06 2016 | Success     |                |           | Pulse ESP Role | Windows 8 |  |  |  |  |
| pulsesecure\gvipin                                                                                                    | Pulse ESP Realm | Thu Mar 17 10:35:47 2016 | Success     |                |           | Pulse ESP Role | Windows 8 |  |  |  |  |
| pulsesecure\charuv                                                                                                    | Users           | Thu Mar 17 10:34:15 2016 | Success     |                | 5         | Users          | Windows 7 |  |  |  |  |
| pulsesecure\gvipin                                                                                                    | Pulse ESP Realm | Thu Mar 17 10:33:05 2016 | Success     |                |           | Pulse ESP Role | Windows 8 |  |  |  |  |
|                                                                                                    |                 |                          |             |                |           | 1 2            | 3 of 6 >> |  |  |  |  |

# Using the User Summary Report

This topic describes the user summary report. It includes the following information:

- "About the Device Summary Report" on page 19
- "Displaying the Device Summary Report" on page 19
- "Applying Data Filters" on page 21
- "Sorting Records" on page 16
- "Drilling Down to the Single User Report" on page 17
- "Exporting User Summary Report" on page 18

### About the User Summary Report

The user summary report displays user statistics such as realm, username, last login time, last login IP, successful login, and so on for each user based on the user activity in the selected time range.

## **Displaying the User Summary Report**

To display the user summary report, select **System > Reports > User Summary.** 

Figure 8 shows the user summary report for Pulse Connect Secure.

| Reports > User Summary Re                                                                                                    | port                       |                             |                 |              |         |            |               |  |  |  |
|----------------------------------------------------------------------------------------------------|----------------------------|-----------------------------|-----------------|--------------|---------|------------|---------------|--|--|--|
| User Summary Repor                                                                                                    | t                          |                             |                 |              |         |            |               |  |  |  |
| Beports<br>User Summary Report                                                                                               | Single User Activities     | Device Summary              | Single Devic    | e Activities | Authent | ication Co | mpliance      |  |  |  |
| User Summary Report Download Report: CSV   Tab Delimited Filter by: Date Range: Last 24 Hours Visername: Realm: Apply Filter |                            |                             |                 |              |         |            |               |  |  |  |
| Username 🔺                                                                                                    | Realm                      | Last Login Time             | Last Login IP   | Login        | Login   | Compliant  | Non-Compliant |  |  |  |
|                                                                                                    |                            |                             |                 | Success      | Failure | Sessions   | Sessions      |  |  |  |
| nvishnu                                                                                                    | Terminal Services<br>Realm | Thu Mar 17 10:10:38<br>2016 | 10.209.126.66   | 1            | 0       | 1          | 0             |  |  |  |
| pulsesecure\ananthm                                                                                                    | Pulse ESP Realm            | Thu Mar 17 11:34:52 2016    | 180.215.123.120 | 5            | 0       | 0          | 5             |  |  |  |
| pulsesecure\atamsekar                                                                                                    | Pulse ESP Realm            | Wed Mar 16 21:41:54 2016    | 124.123.18.10   | 1            | 0       | 1          | 0             |  |  |  |

Figure 8 User Summary Report - Pulse Connect Secure

Table 4 describes the columns on the user summary report.

#### Table 4User Summary Report Columns

| Column                 | Description                                         |
|------------------------|-----------------------------------------------------|
| Username               | Specifies the name of the user.                     |
| Realm                  | Specifies the realm.                                |
| Last Login Time        | Specifies the last time the user logged in.         |
| Last Login IP          | Specifies the last IP that the user logged in with. |
| Login Success          | Specifies the number of successful logins.          |
| Login Failure          | Specifies the number of failed logins.              |
| Compliant Sessions     | Specifies the number of compliant sessions.         |
| Non Compliant Sessions | Specifies the number of non compliant sessions.     |
| Remediated Sessions    | Specifies the number of remediated sessions.        |
| Total Session Length   | Specifies the total length of the sessions.         |
| Average Session Length | Specifies the average length of the sessions.       |

## Applying Data Filters

To apply a data filter:

- 1. Select System > Reports > User Summary.
- 2. Select one of the following periods from the **Date Range** list box:
  - Last 24 Hours (Default) Refers to the last 24 hours from the current hour.
  - Last 7 Days Refers to current day and the previous last 6 days.
  - Last 30 Days Refers to current day and the previous last 29 days.
- 3. Enter search criteria in one or more of the following attribute columns:
  - Username
  - Realm
- 4. Click Apply Filter.

Figure 9 shows the user summary report filtered by username for Pulse Connect Secure.

Figure 9 Filter User Summary Report

| Reports > User   | Summary Report             |                                                   |                   |                  |                  |                       |                           |                        |                         |                           |  |
|------------------|----------------------------|---------------------------------------------------|-------------------|------------------|------------------|-----------------------|---------------------------|------------------------|-------------------------|---------------------------|--|
| User Summ        | ary Report                 |                                                   |                   |                  |                  |                       |                           |                        |                         |                           |  |
| Repo<br>User Sur | <b>rts</b><br>nmary Report |                                                   |                   |                  |                  |                       |                           |                        |                         |                           |  |
| User Sumr        | nary Single User           | Activities Device S                               | ummary S          | Single Device A  | ctivities        | Authentication        | Compliance                |                        |                         |                           |  |
| User Summ        | nary Report Down           | nload Report: CSV   Tab Delin<br>5 V Username: nv | mited<br>ishnu Re | ealm:            | A                | pply Filter           |                           |                        | View                    | 10 v                      |  |
| Username         | <u>Realm</u>               | Last Login Time                                   | Last Login<br>IP  | Login<br>Success | Login<br>Failure | Compliant<br>Sessions | Non-Compliant<br>Sessions | Remediated<br>Sessions | Total Session<br>Length | Average Session<br>Length |  |
| nvishnu          | Terminal Services<br>Realm | Thu Mar 17 10:10:38<br>2016                       | 10.209.126.66     | 1                | 0                | 1                     | 0                         | 0                      | 1h 45m 58s              | 1h 45m 58s                |  |
|                  | of 1                       |                                                   |                   |                  |                  |                       |                           |                        |                         |                           |  |

## Sorting Records

The data source determines the default sort order of the data rows in the report. Typically, data appears randomly, so sorting is an important task in creating a useful report. You can sort single data columns or multiple columns.

To sort the user summary report:

- 1. Select System > Reports > User Summary.
- 2. Select one of the following columns from the user summary report table and click either the ascending or descending order icon.
  - Username
  - Realm

• Last Login Time

Note: The username column is sorted in ascending order by default.

Figure 10 shows the user summary report sorted by username for Pulse Connect.

Figure 10 Sort User Summary Report - Pulse Connect Secure

| Reports > User Summary Re      | port                                            |                                  |                 |               |             |             |     |                       |
|--------------------------------|-------------------------------------------------|----------------------------------|-----------------|---------------|-------------|-------------|-----|-----------------------|
| User Summary Repor             | t                                               |                                  |                 |               |             |             |     |                       |
| Reports<br>User Summary Report |                                                 |                                  |                 |               |             |             |     |                       |
| User Summary                   | Single User Activities                          | Device Summary                   | Single Devic    | ce Activities | Authent     | ication     | Com | oliance               |
| User Summary Repo              | ort Download Reportes ast 24 Hours        Realm | t: CSV   Tab Delimited Username: | Realm:          | Login         | Apply Filte | r<br>Compli | ant | Non-Compl<br>Sessions |
|                                |                                                 |                                  |                 | 5400033       | Tunure      | 5033101     | 113 | 303310113             |
| nvishnu                        | Terminal Services<br>Realm                      | Thu Mar 17 10:10:38<br>2016      | 10.209.126.66   | 1             | 0           | 1           |     | 0                     |
| pulsesecure\ananthm            | Pulse ESP Realm                                 | Thu Mar 17 11:34:52<br>2016      | 180.215.123.120 | 5             | 0           | 0           |     | 5                     |
| pulsesecure\atamsekar          | Pulse ESP Realm                                 | Wed Mar 16 21:41:54 2016         | 124.123.18.10   | 1             | 0           | 1           |     | 0                     |

## Drilling Down to the Single User Report

To drill down to a single user report:

- 1. Select System > Reports > User Summary.
- 2. Click the username to view the single user report.

Figure 11 shows the single user report displayed for Pulse Connect Secure.

| Reports > Single User F     | Report            |                          |                          |            |            |                   |                           |              |                 |                |
|-----------------------------|-------------------|--------------------------|--------------------------|------------|------------|-------------------|---------------------------|--------------|-----------------|----------------|
| Single User Repor           | t                 |                          |                          |            |            |                   |                           |              |                 |                |
| Reports<br>Single User Repo | rt                |                          |                          |            |            |                   |                           |              |                 |                |
| User Summary                | Single User Activ | vities Device Summary    | Single Device Activitie  | s Auth     | entication | Compliance        |                           |              |                 |                |
|                             |                   |                          |                          |            |            |                   |                           |              |                 |                |
| Single User Repo            | ort Download Rep  | ort: CSV   Tab Delimited |                          |            |            |                   |                           |              |                 |                |
|                             |                   |                          |                          |            |            |                   |                           |              |                 |                |
| Filter by: Date Range:      | Last 30 Days      | Username: pulsesecur     | e\sne Apply Filter       |            |            |                   |                           |              |                 |                |
|                             |                   |                          |                          |            |            |                   |                           |              | View: 10        | •              |
| Username                    | Realm             | Login Time 🔹 🔻           | Logout Time              | Duration   | Device ID  | MAC Address       | Auth Result               | Compliance   | IP Address      | Role           |
| pulsesecure\snehal          | Pulse ESP Realm   | Thu Mar 17 10:25:48 2016 | Thu Mar 17 10:26:11 2016 | 0m 23s     |            |                   | Success                   | Compliant    | 172.21.8.103    | Pulse ESP Role |
| pulsesecure\snehal          | Pulse ESP Realm   | Wed Mar 16 11:08:44 2016 | Wed Mar 16 15:04:45 2016 | 3h 56m 1s  | <b>1</b>   | 68-F7-28-5A-54-D4 | Success                   | Compliant    | 172.21.8.103    | Pulse ESP Role |
| pulsesecure\snehal          | Pulse ESP Realm   | Wed Mar 16 11:08:34 2016 |                          |            | 50         | 68-F7-28-5A-54-D4 | Failure                   | Not-Assessed | 172.21.8.103    |                |
|                             |                   |                          |                          |            |            |                   | Failure Reason:<br>Failed |              |                 |                |
| pulsesecure\snehal          | Pulse ESP Realm   | Wed Mar 16 11:08:24 2016 |                          |            | 5          | 68-F7-28-5A-54-D4 | Failure                   | Not-Assessed | 172.21.8.103    |                |
|                             |                   |                          |                          |            |            |                   | Failure Reason:<br>Failed |              |                 |                |
| pulsesecure\snehal          | Pulse ESP Realm   | Thu Mar 10 11:33:36 2016 | Thu Mar 10 20:47:24 2016 | 9h 13m 48s | 5          | 5C-C5-D4-82-DA-25 | Success                   | Compliant    | 106.216.173.165 | Pulse ESP Role |
| pulsesecure\snehal          | Pulse ESP Realm   | Wed Mar 09 22:08:36 2016 | Wed Mar 09 22:29:19 2016 | 20m 43s    | 5          | 5C-C5-D4-82-DA-25 | Success                   | Compliant    | 106.216.190.96  | Pulse ESP Role |
| pulsesecure\snehal          | Pulse ESP Realm   | Wed Mar 09 08:08:55 2016 | Wed Mar 09 20:15:06 2016 | 12h 6m 11s | 5          | 5C-C5-D4-82-DA-25 | Success                   | Compliant    | 106.216.140.33  | Pulse ESP Role |
| pulsesecure\snehal          | Pulse ESP Realm   | Tue Mar 08 10:40:59 2016 | Tue Mar 08 14:50:55 2016 | 4h 9m 56s  | <b>9</b>   | 68-F7-28-5A-54-D4 | Success                   | Compliant    | 172.21.8.86     | Pulse ESP Role |
| pulsesecure\snehal          | Pulse ESP Realm   | Mon Mar 07 10:16:58 2016 | Mon Mar 07 19:10:26 2016 | 8h 53m 28s | 5          | 5C-C5-D4-82-DA-25 | Success                   | Remediated   | 106.216.162.148 | Pulse ESP Role |
| pulsesecure\snehal          |                   | Fri Mar 04 08:45:25 2016 | Fri Mar 04 13:35:30 2016 | 4h 50m 5s  | 50         | 68-F7-28-5A-54-D4 | Success                   | Compliant    | 182.74.163.90   | Pulse ESP Role |
|                             |                   |                          |                          |            |            |                   |                           |              | 1 2 3           | of 3 >>        |

# Exporting User Summary Report

To export device summary report:

- 1. Select System > Reports > User Summary.
- 2. Select a Download Report option.
  - **CSV** Exports the report in CSV format.
  - Tab Delimited Exports the report in tab-delimited format.

Figure 12 shows the export user summary report for Pulse Connect Secure is similar.

| Reports > User Summary Re                                                                                                    | eport                      |                             |                 |                  |                  |                       |                           |  |
|----------------------------------------------------------------------------------------------------|----------------------------|-----------------------------|-----------------|------------------|------------------|-----------------------|---------------------------|--|
| User Summary Repor                                                                                                    | t                          |                             |                 |                  |                  |                       |                           |  |
| Reports         User Summary Report         User Summary       Single Device Activities       Authentication       Compliance |                            |                             |                 |                  |                  |                       |                           |  |
| User Summary Report Download Report: CSV   Tab Delimited Filter by: Date Range: Last 24 Hours Vsername: Realm: Apply Filter   |                            |                             |                 |                  |                  |                       |                           |  |
| F                                                                                                    |                            |                             |                 |                  |                  |                       |                           |  |
| Username 🔺                                                                                                    | <u>Realm</u>               | Last Login Time             | Last Login IP   | Login<br>Success | Login<br>Failure | Compliant<br>Sessions | Non-Compliant<br>Sessions |  |
| nvishnu                                                                                                    | Terminal Services<br>Realm | Thu Mar 17 10:10:38<br>2016 | 10.209.126.66   | 1                | 0                | 1                     | 0                         |  |
| pulsesecure\ananthm                                                                                                    | Pulse ESP Realm            | Thu Mar 17 11:34:52         | 180.215.123.120 | 5                | 0                | 0                     | 5                         |  |

Figure 12 Export User Summary Report - Pulse Connect Secure

# Using the Device Summary Report

This topic describes the device summary report. It includes the following information:

- "About the User Summary Report" on page 14
- "Displaying the User Summary Report" on page 14
- "Applying Data Filters" on page 16
- "Sorting Records" on page 22
- "Exporting Device Summary Report" on page 23

## About the Device Summary Report

The device summary report displays device information such as device detail, MAC address, last login time, last login IP, login successful, and so on for each user based on device activity in the selected time range.

## **Displaying the Device Summary Report**

To display the device summary report:

- 1. Select System > Reports > Device Summary.
- 2. Select one of the following periods from the **Date Range** list box:
  - Last 24 Hours (Default) Refers to the last 24 hours from the current hour.
  - Last 7 Days Refers to current day and the previous last 6 days.

- Last 30 Days Refers to current day and the previous last 29 days.
- 3. Enter search criteria in one or more of the following columns:
  - Last Login Username
  - MAC Address
- 4. Click Apply Filter.

Figure 13 shows the device summary report for Connect Secure.

Figure 13 Device Summary Report - Connect Secure

| \$I          | Pulse                       | Secure                      | System A                                   | uthentication Ad                     | ministrators     | Users            | Maintenanc            | e Cloud Secure            | e Wizards              | Pulse Conn<br>on NODE_  | ect Secure<br>3_3 ▲ ✔     |
|--------------|-----------------------------|-----------------------------|--------------------------------------------|--------------------------------------|------------------|------------------|-----------------------|---------------------------|------------------------|-------------------------|---------------------------|
| Reports > [  | Device Summary Re           | port                        |                                            |                                      |                  |                  |                       |                           |                        |                         |                           |
| Device S     | Summary Report              | rt                          |                                            |                                      |                  |                  |                       |                           |                        |                         |                           |
| Re<br>Dev    | ports<br>ice Summary Report |                             |                                            | _                                    |                  |                  |                       |                           |                        |                         |                           |
| User S       | Summary S                   | Single User Activities      | Device Summa                               | ry Single Device                     | Activities       | Authentica       | ation Comp            | liance                    |                        |                         |                           |
| Device S     | Summary Repo                | Download Report             | : CSV   Tab Delimite<br>st Login Username: | d<br>                                | C Address:       |                  | Ap                    | ply Filter                |                        | View: 10                | •                         |
| Device<br>ID | MAC Address                 | Last Login Time<br><b>V</b> | Last Login IP                              | <u>Last Login</u><br><u>Username</u> | Login<br>Success | Login<br>Failure | Compliant<br>Sessions | Non-Compliant<br>Sessions | Remediated<br>Sessions | Total Session<br>Length | Average Session<br>Length |
| 9            | E8-2A-EA-89-<br>3F-B9       | Thu Mar 17 14:36:11<br>2016 | 182.74.163.90                              | raghpai                              | 5                | 0                | 5                     | 0                         | 0                      | 2h 37m 41s              | 31m 32s                   |
| 9            | 10-0B-A9-B7-<br>CC-D4       | Thu Mar 17 14:10:21<br>2016 | 180.215.123.19                             | pulsesecure\ananthm                  | 6                | 0                | 0                     | 6                         | 0                      | 3h 27m 50s              | 34m 38s                   |
|              | Multiple                    | Thu Mar 17 13:54:53 2016    | 106.51.138.26                              | pulsesecure\charuv                   | 7                | 0                | 0                     | 7                         | 0                      | 6h 20m 1s               | 54m 17s                   |

Table 5 describes the columns on the device summary report.

Table 5Device Summary Report Columns

| Column              | Description                                                                                                    |
|---------------------|----------------------------------------------------------------------------------------------------|
| Device ID           | Specifies a unique identifier to identify the endpoint. Click the device ID icon to view a single device report. |
| MAC Address         | Specifies the MAC address of the device. Click the MAC address to view a single device report.                   |
| Last Login Time     | Specifies the last time the device was logged in.                                                                |
| Last Login IP       | Specifies the last IP that the device logged in with.                                                            |
| Last Login Username | Specifies the username that the user logged in with.                                                             |
| Login Success       | Specifies the number of successfully logins.                                                                     |
| Login Failure       | Specifies the number of failed logins.                                                                           |

| Column                 | Description                                     |
|------------------------|-------------------------------------------------|
| Compliant Sessions     | Specifies the number of compliant sessions.     |
| Non-Compliant Sessions | Specifies the number of non-compliant sessions. |
| Remediated Sessions    | Specifies the number of remediated sessions.    |
| Total Session Length   | Specifies the total session length.             |
| Average Session Length | Specifies the average session length.           |

**Note:** If a device has more than one MAC address in a session, then the value appearing in the MAC Address column will be multiple instead of the actual MAC addresses. Note that the value multiple is not hyperlinked.

# **Applying Data Filters**

To apply a data filter:

- 1. Select System > Reports > Device Summary.
- 2. Select one of the following periods from the **Date Range** list box:
  - Last 24 Hours (Default) Refers to the last 24 hours from the current hour.
  - Last 7 Days Refers to current day and the previous last 6 days.
  - Last 30 Days Refers to current day and the previous last 29 days.
- 3. Enter search criteria in one or more of the following columns:
  - Last Login Username
  - Mac Address
- 4. Click Apply Filter.

Figure 14 shows the device summary report for Pulse Connect Secure.

#### Figure 14 Filter Device Summary Report - Pulse Connect Secure

| Reports >            | Device Summary Re                        | eport                       |                                           |                                      |                  |                  |                       |                           |                        |                         |                           |
|----------------------|------------------------------------------|-----------------------------|-------------------------------------------|--------------------------------------|------------------|------------------|-----------------------|---------------------------|------------------------|-------------------------|---------------------------|
| Device S             | Summary Repo                             | rt                          |                                           |                                      |                  |                  |                       |                           |                        |                         |                           |
| User :               | eports<br>vice Summary Report<br>Summary | Single User Activities      | Device Summa                              | ry Single Device                     | Activities       | Authentica       | tion Com;             | bliance                   |                        |                         |                           |
| Device<br>Filter by: | Summary Rep                              | ort Download Report         | : CSV   Tab Delimite<br>st Login Username | d MAG                                | C Address:       |                  | Ap                    | ply Filter                |                        | View: 10                | Ŧ                         |
| Device<br>ID         | MAC Address                              | Last Login Time<br>▼        | Last Login IP                             | <u>Last Login</u><br><u>Username</u> | Login<br>Success | Login<br>Failure | Compliant<br>Sessions | Non-Compliant<br>Sessions | Remediated<br>Sessions | Total Session<br>Length | Average Session<br>Length |
| 5                    | Multiple                                 | Thu Mar 17 13:54:53<br>2016 | 106.51.138.26                             | pulsesecure\charuv                   | 8                | 0                | 0                     | 8                         | 0                      | 6h 38m 9s               | 49m 46s                   |
| 5                    | Multiple                                 | Thu Mar 17 13:50:42<br>2016 | 182.74.163.90                             | pulsesecure\sgadde                   | 3                | 0                | 3                     | 0                         | 0                      | 6h 48m 35s              | 2h 16m 11s                |
|                      |                                          | Thu Mar 17 13:14:51<br>2016 | 10.204.48.240                             | pulsesecure\gvipin                   | 1                | 0                | 1                     | 0                         | 0                      | 5m 39s                  | 5m 39s                    |

## **Sorting Records**

The data source determines the default sort order of the data rows in the report. Typically, data appears randomly, so sorting is an important task in creating a useful report. You can sort single data columns or multiple columns.

To sort the device summary report:

- 1. Select **System > Reports > Device Summary.**
- 2. Select any one of the following columns and click either the ascending or descending order icon.
  - Last Login Time
  - Last Login Username

Note: You can sort the column in either ascending order or descending order.

Figure 15 shows the device summary report sorted by last login time for Pulse Connect Secure.

#### Figure 15 Sort Records in Device Summary Report

| Reports > [  | Device Summary R                         | eport                       |                       |                                      |                  |                  |                       |                           |                        |                         |                           |
|--------------|------------------------------------------|-----------------------------|-----------------------|--------------------------------------|------------------|------------------|-----------------------|---------------------------|------------------------|-------------------------|---------------------------|
| Device S     | Summary Repo                             | rt                          |                       |                                      |                  |                  |                       |                           |                        |                         |                           |
| User S       | eports<br>vice Summary Report<br>Summary | Single User Activities      | Device Summar         | y Single Device /                    | Activities       | Authentica       | tion Comp             | bliance                   |                        |                         |                           |
| Device S     | Summary Rep<br>Date Range: Las           | ort Download Report         | : CSV   Tab Delimiter | MAC                                  | CAddress:        |                  | Ар                    | ply Filter                |                        | View: 10                |                           |
| Device<br>ID | MAC Address                              | Last Login Time             | Last Login IP         | <u>Last Login</u><br><u>Username</u> | Login<br>Success | Login<br>Failure | Compliant<br>Sessions | Non-Compliant<br>Sessions | Remediated<br>Sessions | Total Session<br>Length | Average Session<br>Length |
| 5            | Multiple                                 | Thu Mar 17 13:54:53<br>2016 | 106.51.138.26         | puisesecure\cnaruv                   | 8                | 0                | 0                     | 8                         | 0                      | 6h 38m 9s               | 49m 46s                   |
| <b>1</b> 0   | Multiple                                 | Thu Mar 17 13:50:42<br>2016 | 182.74.163.90         | pulsesecure\sgadde                   | 3                | 0                | 3                     | 0                         | 0                      | 6h 48m 35s              | 2h 16m 11s                |
|              |                                          | Thu Mar 17 13:14:51 2016    | 10.204.48.240         | pulsesecure\gvipin                   | 1                | 0                | 1                     | 0                         | 0                      | 5m 39s                  | 5m 39s                    |

# **Exporting Device Summary Report**

To export device summary report:

- 1. Select System > Reports > Device Summary.
- 2. Select a Download Report option.
  - **CSV** Exports the report in CSV format.
  - Tab Delimited Exports the report in tab-delimited format.

Figure 16 shows the export device summary report Pulse Connect Secure.

### Figure 16 Export Device Summary Report

| ŜI           | Pulse                 | Secure                      | System Au           | thentication Adr       | ninistrators     | Users            | Maintenance           | e Cloud Secure            | Wizards                | Pulse Conn<br>on NODE_  | ect Secure                |
|--------------|-----------------------|-----------------------------|---------------------|------------------------|------------------|------------------|-----------------------|---------------------------|------------------------|-------------------------|---------------------------|
| Reports > D  | evice Summary Re      | port                        |                     |                        |                  |                  |                       |                           |                        |                         |                           |
| Device S     | ummary Repor          | t                           |                     |                        |                  |                  |                       |                           |                        |                         |                           |
| User S       | ice Summary Report    | ingle User Activities       | Device Summar       | Single Device A        | ctivities        | Authenticat      | ion Compl             | iance                     |                        |                         |                           |
| Device S     | Summary Repo          | Download Report             | CSV   Tab Delimited | мас                    | Address:         |                  | Apr                   | bly Filter                |                        |                         |                           |
|              |                       |                             |                     |                        |                  |                  |                       |                           |                        | View: 10                | •                         |
| Device<br>ID | MAC Address           | Last Login Time             | Last Login IP       | Last Login<br>Username | Login<br>Success | Login<br>Failure | Compliant<br>Sessions | Non-Compliant<br>Sessions | Remediated<br>Sessions | Total Session<br>Length | Average Session<br>Length |
| 50           | Multiple              | Thu Mar 17 13:54:53<br>2016 | 106.51.138.26       | pulsesecure/charuv     | 8                | 0                | 0                     | 8                         | 0                      | 6h 38m 9s               | 49m 46s                   |
| 5            | Multiple              | Thu Mar 17 13:50:42<br>2016 | 182.74.163.90       | pulsesecure\sgadde     | 3                | 0                | 3                     | 0                         | 0                      | 6h 48m 35s              | 2h 16m 11s                |
|              |                       | Thu Mar 17 13:14:51<br>2016 | 10.204.48.240       | pulsesecure\gvipin     | 1                | 0                | 1                     | 0                         | 0                      | 5m 39s                  | 5m 39s                    |
| 1            | E8-2A-EA-89-<br>3F-B9 | Thu Mar 17 13:01:49<br>2016 | 182.74.163.90       | raghpai                | 4                | 0                | 4                     | 0                         | 0                      | 2h 36m 57s              | 39m 14s                   |
|              | 28-D2-44-F3-<br>DE-68 | Thu Mar 17 12:13:11<br>2016 | 10.209.122.63       | pulsesecure\cnreddy    | 2                | 0                | 0                     | 2                         | 0                      | 3h 28m 36s              | 1h 44m 18s                |
| 1            | 10-0B-A9-B7-<br>CC-D4 | Thu Mar 17 11:34:52<br>2016 | 180.215.123.120     | pulsesecure\ananthm    | 5                | 0                | 0                     | 5                         | 0                      | 3h 1m 16s               | 36m 15s                   |
|              |                       | Thu Mar 17 11:11:18<br>2016 | 182.74.163.90       | pulsesecure\mkarthik   | 1                | 0                | 0                     | 0                         | 0                      | 2h 7m 40s               | 2h 7m 40s                 |
|              |                       | Thu Mar 17 10:58:22<br>2016 | 10.204.48.218       | pulsesecure\gvipin     | 1                | 0                | 1                     | 0                         | 0                      | 1h 49m 41s              | 1h 49m 41s                |
| 5            | A0-99-9B-0F-<br>09-6B | Thu Mar 17 10:55:38<br>2016 | 172.21.17.26        | pulsesecure\shravan    | 4                | 0                | 4                     | 0                         | 0                      | 4h 47m 45s              | 1h 11m 56s                |
|              |                       | Thu Mar 17 10:45:26<br>2016 | 10.204.48.218       | pulsesecure\gvipin     | 1                | 0                | 1                     | 0                         | 0                      | 1m 17s                  | 1m 17s                    |
|              |                       |                             |                     |                        |                  |                  |                       |                           |                        | 1 2                     | 3 of 4 >>                 |

# Using the Single Device Report

This topic describes the single device report. It includes the following information:

- "About the Single Device Activities Report" on page 24
- "Displaying the Single Device Activities Report" on page 25
- "Applying Data Filters" on page 26
- "Sorting Records" on page 31
- "Exporting Single Device Activities Report" on page 28

## About the Single Device Activities Report

The single device activities report displays the device activity information such as username, realm, login time, logout time, device detail, MAC address, authentication mechanism, authentication result, compliance, IP address, role and so on for each device.

## **Displaying the Single Device Activities Report**

To display the single device activities report, select **System > Reports > Single Device Activities.** 

Figure 17 shows the single device activities report for Pulse Connect Secure.

Figure 17 Single Device Activities Report - Pulse Connect Secure

| Secure Secure                                                                                                    | System A                    | Authentication                                           | Administrators          | Users          | Maintenance | Cloud Secure | Wizards       | Pulse Connect Secure<br>on NODE_3_3 | ••          |
|----------------------------------------------------------------------------------------------------|-----------------------------|----------------------------------------------------------|-------------------------|----------------|-------------|--------------|---------------|-------------------------------------|-------------|
| Reports > Single Device Report<br>Single Device Report                                                                              |                             |                                                          |                         |                |             |              |               |                                     |             |
| Reports           Single Device Report           User Summary         Single User Activities                                        | Device Summa                | ary Single D                                             | levice Activities       | Authentication | Compliance  |              |               |                                     |             |
| Warning: No search term entered. Please enter Warning: No search term entered. Please enter Single Device Report Download Report CS | er a device ID or MA        | AC address to searc                                      | h data for a particular | r device.      |             |              |               |                                     | ×           |
| Filter by: Date Range: Last 24 Hours V Co                                                                                           | mpliance Results:<br>N<br>N | Compliant<br>Ion-Compliant<br>Remediated<br>Iot-Assessed | MAC Address:            |                | Device      | ID:          | Apply Fi      | ter                                 |             |
| lisername Realm Login Time                                                                                                    |                             | Duration                                                 | Device ID               | MAC Addres     | s Auth Rosu | lt Complian  | ca IP Address | View: 10<br>Role Device De          | Tail        |
|                                                                                                    | Logout Time                 | Surdion                                                  |                         | Auto Autros    | Addi Nosu   | compilan     | . Autros      | 0 re                                | sults found |

Table 6 describes the columns on the single device report.

Table 6Single Device Report Columns

| Column         | Description                                                                                                    |
|----------------|----------------------------------------------------------------------------------------------------|
| Username       | Specifies the name of the user.                                                                                       |
| Realm          | Specifies the realm.                                                                                                  |
| Login Time     | Specifies the time the user logged in.                                                                                |
| Logout Time    | Specifies the time the user logged out.                                                                               |
| Duration       | Specifies the total duration of the user session.                                                                     |
| Device ID      | Specifies a unique identifier used to identify an end point. Click the device ID icon to view a single device report. |
| MAC Address    | Specifies the MAC address of the device.                                                                              |
| Auth Mechanism | Specifies the authentication mechanism: 802.1x, Layer 3, MAC address. It applies to Policy Secure only.               |
| Auth Result    | Specifies the authentication result.                                                                                  |
| Compliance     | Specifies the Host Checker posture assessment results: Compliant, Not Compliant, Not Assessed, or Remediated.         |

| Column        | Description                                                     |
|---------------|-----------------------------------------------------------------|
| IP Address    | Specifies the IP that the user logged in with.                  |
| Role          | Specifies the role of the user.                                 |
| Device Detail | Displays the URL that is used for connecting to the MDM server. |

## **Applying Data Filters**

To apply a data filter:

- 1. Select System > Reports > Single Device Activities.
- 2. Select one of the following periods from the **Filter by: Date Range** list box:
  - Last 24 Hours (Default) Refers to the last 24 hours from the current hour.
  - Last 7 Days Refers to current day and the previous last 6 days.
  - Last 30 Days Refers to current day and the previous last 29 days.
- 3. Enter search criteria in one or more of the following columns:
  - Compliance Results
  - MAC Address
  - Device ID
  - Authentication Mechanism. It applies only to Policy Secure.
- 4. Click Apply Filter.

Figure 18 shows the single device activities report for Pulse Connect Secure.

#### Figure 18 Filter Single Device Activities Report

| 💲 Puls                          | <mark>e</mark> Secu                                                            | re System A                 | uthentication Admir         | nistrators   | Users        | Maintenance           | Cloud Se       | cure Wiza         | Pul<br>on       | se Connect Se<br>NODE_3_3 | ecure            |
|---------------------------------|--------------------------------------------------------------------------------|-----------------------------|-----------------------------|--------------|--------------|-----------------------|----------------|-------------------|-----------------|---------------------------|------------------|
| Reports > Single Device R       | Report                                                                         |                             |                             |              |              |                       |                |                   |                 |                           |                  |
| Single Device Repo              | rt                                                                             |                             |                             |              |              |                       |                |                   |                 |                           |                  |
| Reports<br>Single Device Report | rt<br>Single User Activ                                                        | ities Device Summar         | y Single Device Act         | ivities      | Authentical  | ion Complian          | ce             |                   |                 |                           |                  |
| Single Device Rep               | Single Device Report Download Report CSV   Tab Delimited                       |                             |                             |              |              |                       |                |                   |                 |                           |                  |
| Filter by: Date Range:          | ter by: Date Range: Last 24 Hours  Compliance Results: Remediated Not-Assessed |                             |                             |              |              |                       |                |                   |                 |                           |                  |
|                                 |                                                                                |                             |                             |              |              |                       |                |                   |                 | View: 10                  | •                |
| Username                        | Realm                                                                          | Login Time 🔻                | Logout Time                 | Duration     | Device<br>ID | MAC Address           | Auth<br>Result | Compliance        | IP Address      | Role                      | Device<br>Detail |
| pulsesecure\ananthm             | Pulse ESP<br>Realm                                                             | Thu Mar 17 14:10:21<br>2016 | Session in progress         | 4m 4s        | 50           | 10-0B-A9-B7-CC-<br>D4 | Success        | Non-<br>Compliant | 180.215.123.19  | Pulse ESP<br>Role         |                  |
| pulsesecure\ananthm             | Pulse ESP<br>Realm                                                             | Thu Mar 17 11:34:52 2016    | Thu Mar 17 13:39:32<br>2016 | 2h 4m<br>40s | 5            | 10-0B-A9-B7-CC-<br>D4 | Success        | Non-<br>Compliant | 180.215.123.120 | Pulse ESP<br>Role         |                  |
| pulsesecure\ananthm             | Pulse ESP<br>Realm                                                             | Thu Mar 17 11:16:11<br>2016 | Thu Mar 17 11:20:27<br>2016 | 4m 16s       | 50           | 10-0B-A9-B7-CC-<br>D4 | Success        | Non-<br>Compliant | 180.215.123.120 | Pulse ESP<br>Role         |                  |
| pulsesecure\ananthm             | Pulse ESP<br>Realm                                                             | Wed Mar 16 21:40:40<br>2016 | Wed Mar 16 22:24:17<br>2016 | 43m 37s      | 9            | 10-0B-A9-B7-CC-<br>D4 | Success        | Non-<br>Compliant | 180.215.121.115 | Pulse ESP<br>Role         |                  |
| pulsesecure\ananthm             | Pulse ESP<br>Realm                                                             | Wed Mar 16 18:39:50<br>2016 | Wed Mar 16 18:45:33 2016    | 5m 43s       | 50           | 10-0B-A9-B7-CC-<br>D4 | Success        | Non-<br>Compliant | 180.215.122.9   | Pulse ESP<br>Role         |                  |
| pulsesecure\ananthm             | Pulse ESP<br>Realm                                                             | Wed Mar 16 15:44:34 2016    | Wed Mar 16 15:47:34 2016    | 3m Os        | 50           | 10-0B-A9-B7-CC-<br>D4 | Success        | Non-<br>Compliant | 180.215.121.88  | Pulse ESP<br>Role         |                  |
|                                 |                                                                                |                             |                             |              |              |                       |                |                   |                 | 1                         | of 1             |

## Sorting Records

The data source determines the default sort order of the data rows in the report. Typically, data appears randomly, so sorting is an important task in creating a useful report. You can sort single data column.

To sort the single device activities report:

- 1. Select System > Reports > Single Device Activities.
- 2. Select Login Time column and click either the ascending or descending order icon.

Note: You can sort the column in either ascending order or descending order.

Figure 19 shows the single device activities report sorted by last login time Pulse Connect Secure.

| 💲 Puls                                      | e Se                                                                                                    | ecure Syste              | m Authentication A       | dministrators | Users        | Maintenance       | Cloud Secure | e Wizards     | Pulse Co<br>on NO | onnect S<br>DE_3_3 | iecure<br>L V |
|---------------------------------------------|----------------------------------------------------------------------------------------------------|--------------------------|--------------------------|---------------|--------------|-------------------|--------------|---------------|-------------------|--------------------|---------------|
| Reports > Single Device                     | Report                                                                                                    |                          |                          |               |              |                   |              |               |                   |                    |               |
| Single Device Repo                          | ort                                                                                                    |                          |                          |               |              |                   |              |               |                   |                    |               |
| Reports<br>Single Device Repo               | ort                                                                                                    |                          |                          |               |              |                   |              |               |                   |                    |               |
| User Summary                                | Single                                                                                                    | User Activities Devi     | ce Summary Single Devic  | ce Activities | Authenticati | on Compliance     |              |               |                   |                    |               |
| Single Device Rep<br>Filter by: Date Range: | Single Device Report       Download Report: CSV   Tab Delimited         iitter by: Date Range:       Last 24 Hours       Compliance Results:         Non-Compliant       Non-Compliant         Remediated       Not-Assessed |                          |                          |               |              |                   |              |               |                   |                    |               |
|                                             | Г                                                                                                    |                          |                          |               |              |                   |              |               | View:             | 10                 | •             |
| Username                                    | Realm                                                                                                    | Login Time               | _ogout Time              | Duration      | Device ID    | MAC Address       | Auth Result  | Compliance    | IP Address        | Role               | Device Detail |
| pulsesecure\charuv                          | Users                                                                                                    | Thu Mar 17 12:54:47 2016 | Session in progress      | 3m 53s        | 50           | 60-67-20-6C-89-04 | Success      | Non-Compliant | 106.51.138.26     | Users              |               |
| pulsesecure\charuv                          | Users                                                                                                    | Thu Mar 17 11:54:16 2016 | Thu Mar 17 12:54:40 2016 | 1h 0m 24s     | 5            | 60-67-20-6C-89-04 | Success      | Non-Compliant | 106.51.140.105    | Users              |               |
| pulsesecure\charuv                          | Users                                                                                                    | Thu Mar 17 10:34:15 2016 | Thu Mar 17 11:35:14 2016 | 1h 0m 59s     | 5            | 00-21-CC-CB-FE-16 | Success      | Non-Compliant | 103.227.98.234    | Users              |               |
| pulsesecure\charuv                          | Users                                                                                                    | Thu Mar 17 09:33:46 2016 | Thu Mar 17 10:34:12 2016 | 1h 0m 26s     | 5            | 00-21-CC-CB-FE-16 | Success      | Non-Compliant | 103.227.98.234    | Users              |               |
| pulsesecure\charuv                          | Users                                                                                                    | Wed Mar 16 16:17:40 2010 | Wed Mar 16 16:53:41 2016 | 36m 1s        | 50           | 60-67-20-6C-89-04 | Success      | Non-Compliant | 106.197.61.22     | Users              |               |
| pulsesecure\charuv                          | Users                                                                                                    | Wed Mar 16 15:05:24 2016 | Wed Mar 16 16:05:30 2016 | 5 1h 0m 6s    | 5            | 00-21-CC-CB-FE-16 | Success      | Non-Compliant | 182.74.163.90     | Users              |               |
| pulsesecure\charuv                          | Users                                                                                                    | Wed Mar 16 14:05:16 2010 | Wed Mar 16 15:05:17 2016 | i 1h 0m 1s    | 50           | 60-67-20-6C-89-04 | Success      | Non-Compliant | 172.21.16.149     | Users              |               |
|                                             |                                                                                                    |                          |                          |               |              |                   |              |               |                   |                    | 1 of 1        |

#### Figure 19 Sort Records in Single Device Activities Report

## **Exporting Single Device Activities Report**

To export single device activities report:

- 1. Select System > Reports > Single Device Activities.
- 2. Select a Download Report option.
  - **CSV** Exports the report in CSV format.
  - Tab Delimited Exports the report in tab-delimited format.

Figure 20 shows the single device activities report for Pulse Connect Secure.

#### Figure 20 Export Single Device Activities Report

| 💲 Puls                                     | ie S                                                                                                    | ecure            | System   | Authentication         | Administrators | Users     | Maintenance       | Cloud Secure | e Wizards     | Pulse Co<br>on NOE | onnect S<br>)E_3_3 | ecure         |
|--------------------------------------------|----------------------------------------------------------------------------------------------------|------------------|----------|------------------------|----------------|-----------|-------------------|--------------|---------------|--------------------|--------------------|---------------|
| Reports > Single Device                    | Report                                                                                                    |                  |          |                        |                |           |                   |              |               |                    |                    |               |
| Single Device Rep                          | ort                                                                                                    |                  |          |                        |                |           |                   |              |               |                    |                    |               |
| Bingle Device Rep                          | Reports<br>Single Device Report User Summary Single User Activities Device Summary Single Device Activities Authentication Compliance                                                                                                    |                  |          |                        |                |           |                   |              |               |                    |                    |               |
| Single Device Re<br>Filter by: Date Range: | Oser Summary       Single Oser Activities       Device Summary       Single Device Activities       Authenication       Compliance         iingle Device Report       Download Report CSV   Tab Delimited       Authenication       Compliance         iiter by: Date Range:       Last 24 Hours       Compliance Results       MAC Address:       Device ID:       2c67f29e7ca746cd8dceed       Apply Filter |                  |          |                        |                |           |                   |              |               |                    |                    |               |
|                                            |                                                                                                    |                  |          |                        |                |           |                   |              |               | View:              | 10                 | •             |
| Username                                   | Realm                                                                                                    | Login Time       | -        | Logout Time            | Duration       | Device ID | MAC Address       | Auth Result  | Compliance    | IP Address         | Role               | Device Detail |
| pulsesecure\charuv                         | Users                                                                                                    | Thu Mar 17 12:54 | 47 2016  | Session in progress    | 1m 14s         | 50        | 60-67-20-6C-89-04 | Success      | Non-Compliant | 106.51.138.26      | Users              |               |
| pulsesecure\charuv                         | Users                                                                                                    | Thu Mar 17 11:54 | :16 2016 | Thu Mar 17 12:54:40 20 | 16 1h 0m 24s   | 50        | 60-67-20-6C-89-04 | Success      | Non-Compliant | 106.51.140.105     | Users              |               |
| pulsesecure\charuv                         | Users                                                                                                    | Thu Mar 17 10:34 | :15 2016 | Thu Mar 17 11:35:14 20 | 16 1h 0m 59s   | 50        | 00-21-CC-CB-FE-16 | Success      | Non-Compliant | 103.227.98.234     | Users              |               |

# Using the Authentication Report

This topic describes the authentication report. It includes the following information:

- "About the Authentication Report" on page 29
- "Displaying the Authentication Report" on page 29
- "Applying Data Filters" on page 30
- "Sorting Records" on page 31
- "Exporting Authentication Report" on page 32

## About the Authentication Report

The authentication report displays the authentication result for each user based on the device activity in the selected time range.

## **Displaying the Authentication Report**

To display the authentication report, select **System > Reports > Authentication**.

Figure 21 shows the authentication report for Pulse Connect Secure.

| S Pulse Se                       | ecure System                                                                                                    | Authentication Administrators   | ; Users M      | aintenance C   | Cloud Secure | Wizards   | Pulse Connect<br>on NODE_3_3 | Secure    | * |
|----------------------------------|----------------------------------------------------------------------------------------------------|---------------------------------|----------------|----------------|--------------|-----------|------------------------------|-----------|---|
| Reports > Authentication Report  |                                                                                                    |                                 |                |                |              |           |                              |           |   |
| Authentication Report            |                                                                                                    |                                 |                |                |              |           |                              |           |   |
| Reports<br>Authentication Report | Reports<br>Authentication Report                                                                                                    |                                 |                |                |              |           |                              |           |   |
| User Summary Single              | User Activities Device St                                                                                                    | ummary Single Device Activities | Authentication | Compliance     |              |           |                              |           |   |
| Authentication Report            | Authentication Report       Download Report: CSV   Tab Delimited         Filter by: Date Range:       Last 24 Hours <ul> <li>Authentication Results:</li> <li>All</li> <li>Username:</li> <li>Realm:</li> <li>Apply Filter</li> </ul> |                                 |                |                |              |           |                              |           |   |
|                                  |                                                                                                    |                                 |                |                |              |           | View: 10                     | •         |   |
| <u>Username</u>                  | Realm                                                                                                    | Login Time 🔹                    | Auth Result    | Failure Reason | n Devic      | e ID Role |                              | Device OS |   |
| raghpai                          | NC ESP Realm                                                                                                    | Thu Mar 17 12:22:18 2016        | Success        |                | 5            | NC ESI    | P Role                       | Windows 7 |   |
| pulsesecure\cnreddy              | Pulse ESP Realm                                                                                                    | Thu Mar 17 12:13:11 2016        | Success        |                | 5            | Pulse E   | SP Role                      | Windows 7 |   |
| pulsesecure\charuv               | Users                                                                                                    | Thu Mar 17 11:54:16 2016        | Success        |                | 5            | Users     |                              | Windows 7 |   |

#### Figure 21 Authentication Report - Pulse Connect Secure

Table 7 describes the columns on the authentication report.

#### Table 7Authentication Report Columns

| Column         | Description                                                                                                    |
|----------------|----------------------------------------------------------------------------------------------------|
| Username       | Specifies the name of the user.                                                                                       |
| Realm          | Specifies the realm.                                                                                                  |
| Login Time     | Specifies the time the user logged in.                                                                                |
| Auth Mechanism | Specifies the authentication mechanism: 802.1x, Layer 3, MAC address. It applies only to Policy Secure.               |
| Auth Result    | Specifies the authentication result.                                                                                  |
| Failure Reason | Specifies the host checker failure reason.                                                                            |
| Device ID      | Specifies a unique identifier used to identify an end point. Click the device ID icon to view a single device report. |
| Role           | Specifies the user role.                                                                                              |
| Device OS      | Specifies the operating system of the device.                                                                         |

## **Applying Data Filters**

To apply a data filter:

- 1. Select System > Reports > Authentication.
- 2. Select one of the following periods from the **Filter by: Date Range** list box:
  - Last 24 Hours (Default) Refers to the last 24 hours from the current hour.

- Last 7 Days Refers to current day and the previous last 6 days.
- Last 30 Days Refers to current day and the previous last 29 days.
- 3. Enter search criteria in one or more of the following columns:
  - Authentication Results
  - Username
  - Realm
- 4. Click Apply Filter.

Figure 22 shows the authentication report for Pulse Connect Secure.

#### Figure 22 Filter Authentication Report

| Reports > Authentication Re      | Reports > Authentication Report                                                                                                    |                                |                           |                |           |                |           |  |  |
|----------------------------------|----------------------------------------------------------------------------------------------------|--------------------------------|---------------------------|----------------|-----------|----------------|-----------|--|--|
| Authentication Report            | Authentication Report                                                                                                    |                                |                           |                |           |                |           |  |  |
| Reports<br>Authentication Report | Reports<br>Authentication Report                                                                                                    |                                |                           |                |           |                |           |  |  |
| User Summary                     | Single User Activities                                                                                                    | Device Summary Single Device A | Activities Authentication | Compliance     |           |                |           |  |  |
| Authentication Repo              | Authentication Report Download Report: CSV   Tab Delimited  ilter by: Date Range: Last 24 Hours  Authentication Results: Success  Username: Realm: Apply Filter  View: 10 |                                |                           |                |           |                |           |  |  |
| <u>Username</u>                  | Realm                                                                                                    | Login Time                     | Auth Result               | Failure Reason | Device ID | Role           | Device OS |  |  |
| raghpai                          | NC ESP Realm                                                                                                    | Thu Mar 17 12:22:18 2016       | Success                   |                | 50        | NC ESP Role    | Windows 7 |  |  |
| pulsesecure\cnreddy              | Pulse ESP Realm                                                                                                    | Thu Mar 17 12:13:11 2016       | Success                   |                | 5         | Pulse ESP Role | Windows 7 |  |  |
| pulsesecure\charuv               | Users                                                                                                    | Thu Mar 17 11:54:16 2016       | Success                   |                | 5         | Users          | Windows 7 |  |  |
| pulsesecure\ananthm              | Pulse ESP Realm                                                                                                    | Thu Mar 17 11:34:52 2016       | Success                   |                | 5         | Pulse ESP Role | Windows 7 |  |  |
| pulsesecure\ananthm              | Pulse ESP Realm                                                                                                    | Thu Mar 17 11:16:11 2016       | Success                   |                | 5         | Pulse ESP Role | Windows 7 |  |  |

### **Sorting Records**

The data source determines the default sort order of the data rows in the report. Typically, data appears randomly, so sorting is an important task in creating a useful report. You can sort single data column.

To sort the authentication report:

- 1. Select System > Reports > Authentication.
- 2. Select Login Time column and click either the ascending or descending order icon.

Figure 23 shows the authentication report sorted by last login time for Pulse Connect Secure.

| Reports > Authentication R       | <pre><epors> Aumentication Report</epors></pre>                                                                                                    |                |                          |                |                |           |                |           |  |
|----------------------------------|----------------------------------------------------------------------------------------------------|----------------|--------------------------|----------------|----------------|-----------|----------------|-----------|--|
| Authentication Repo              | rt                                                                                                    |                |                          |                |                |           |                |           |  |
| Reports<br>Authentication Report | Reports<br>Authentication Report                                                                                                    |                |                          |                |                |           |                |           |  |
| User Summary                     | Single User Activities                                                                                                    | Device Summary | Single Device Activities | Authentication | Compliance     |           |                |           |  |
| Authentication Rep               | Authentication Report       Download Report: CSV   Tab Delimited         Filter by: Date Range:       Last 24 Hours       Authentication Results:       All       Username:       Realm:       Apply Filter         View:       10       View: |                |                          |                |                |           |                |           |  |
| <u>Username</u>                  | Realm                                                                                                    | Login Time     | -                        | Auth Result    | Failure Reason | Device ID | Role           | Device OS |  |
| raghpai                          | NC ESP Realm                                                                                                    | Thu Mar 17 1   | 2:22:18 2016             | Success        |                |           | NC ESP Role    | Windows 7 |  |
| pulsesecure\cnreddy              | Pulse ESP Realm                                                                                                    | Thu Mar 17 1   | 2:13:11 2016             | Success        |                | 5         | Pulse ESP Role | Windows 7 |  |
| pulsesecure\charuv               | Users                                                                                                    | Thu Mar 17 1   | 1:54:16 2016             | Success        |                | 5         | Users          | Windows 7 |  |
| pulsesecure\ananthm              | Pulse ESP Realm                                                                                                    | n Thu Mar 17 1 | 1:34:52 2016             | Success        |                | 5         | Pulse ESP Role | Windows 7 |  |
| pulsesecure\ananthm              | Pulse ESP Realm                                                                                                    | n Thu Mar 17 1 | 1:16:11 2016             | Success        |                | 5         | Pulse ESP Role | Windows 7 |  |

# **Exporting Authentication Report**

To export an authentication report:

- 1. Select System > Reports > Authentication.
- 2. Select a Download Report option.
  - **CSV** Exports the report in CSV format.
  - Tab Delimited Exports the report in tab-delimited format.

Figure 24 the authentication report displayed for Pulse Connect Secure.

#### Figure 24 Export Authentication Report

| Reports > Authentication Report                                                                                                    | Reports > Authentication Report  |                                |                |                |           |                |           |  |  |
|----------------------------------------------------------------------------------------------------|----------------------------------|--------------------------------|----------------|----------------|-----------|----------------|-----------|--|--|
| Authentication Report                                                                                                    | Authentication Report            |                                |                |                |           |                |           |  |  |
| Reports<br>Authentication Report                                                                                                    | Reports<br>Authentication Report |                                |                |                |           |                |           |  |  |
| User Summary Single U                                                                                                    | Iser Activities Device Su        | mmary Single Device Activities | Authentication | Compliance     |           |                |           |  |  |
| Authentication Report       Download Report: CSV   Tab Delimited         Filter by: Date Range:       Last 24 Hours       Authentication Results:       All       Username:       Realm:       Apply Filter |                                  |                                |                |                |           |                |           |  |  |
|                                                                                                    |                                  |                                |                |                |           | View: 10       | *         |  |  |
| Username                                                                                                    | Realm                            | Login Time 🔹                   | Auth Result    | Failure Reason | Device ID | Role           | Device OS |  |  |
| raghpai                                                                                                    | NC ESP Realm                     | Thu Mar 17 12:22:18 2016       | Success        |                | 5         | NC ESP Role    | Windows 7 |  |  |
| pulsesecure\cnreddy                                                                                                    | Pulse ESP Realm                  | Thu Mar 17 12:13:11 2016       | Success        |                | 50        | Pulse ESP Role | Windows 7 |  |  |
| pulsesecure\charuv                                                                                                    | Users                            | Thu Mar 17 11:54:16 2016       | Success        |                | 5         | Users          | Windows 7 |  |  |
| pulsesecure\ananthm                                                                                                    | Pulse ESP Realm                  | Thu Mar 17 11:34:52 2016       | Success        |                | 5         | Pulse ESP Role | Windows 7 |  |  |
| pulsesecure\ananthm                                                                                                    | Pulse ESP Realm                  | Thu Mar 17 11:16:11 2016       | Success        |                | 5         | Pulse ESP Role | Windows 7 |  |  |

# Using the Compliance Report

This topic describes the compliance report. It includes the following information:

- "About the Compliance Report" on page 33
- "Displaying the Compliance Report" on page 33
- "Applying Data Filters" on page 35
- "Sorting Records" on page 36
- "Exporting Compliance Report" on page 37

## About the Compliance Report

The compliance report displays compliance status such as compliant, not compliant, remediated, not assessed information for each user based on the device activity in the selected time range.

## **Displaying the Compliance Report**

To display the compliance report, select **System > Reports > Compliance**.

Figure 25 shows the compliance report for Pulse Connect Secure.

Figure 25 Compliance Report - Pulse Connect Secure

| 💲 Pulse                  | Secure                    | System Au             | thentication Adminis                                   | strators Users Main | tenance Cloud Secure     | Pulse Connect Secure<br>on NODE_3_3<br>Wizards                                                                 |
|--------------------------|---------------------------|-----------------------|--------------------------------------------------------|---------------------|--------------------------|----------------------------------------------------------------------------------------------------|
| Compliance Report        | Download Report: CSV   Ta | b Delimited           |                                                        |                     |                          |                                                                                                    |
| Filter by: Date Range: L | ast 24 Hours • Com        | oliance Results:<br>R | ompliant<br>lon-Compliant<br>lemediated<br>ot-Assessed | rname: Realn        | 1: MAC Address:          | Apply Fitter                                                                                                   |
|                          |                           |                       |                                                        |                     |                          | View: 10 🔻                                                                                                    |
| Username                 | Realm                     | Device ID             | MAC Address                                            | Session Compliance  | Initial Host Check Time  | Initial Host Check Details                                                                                     |
| raghpai                  | NC ESP Realm              |                       | E8-2A-EA-89-3F-B9                                      | Compliant           | Thu Mar 17 12:22:18 2016 | Host check result: Pass                                                                                        |
| pulsesecure\cnreddy      | Pulse ESP Realm           | Ð                     | 28-D2-44-F3-DE-68                                      | Non-Compliant       | Thu Mar 17 12:13:11 2016 | Host check result: Fail<br>Failed Policies:<br>• AV<br>Failure reasons:<br>• Anti-virus scan time check failed |
| pulsesecure\charuv       | Users                     | <b>1</b> 0            | 60-67-20-6C-89-04                                      | Non-Compliant       | Thu Mar 17 11:54:16 2016 | Host check result: Fail<br>Failed Policies:<br>• aanew (Deprecated)<br>• aanew SVWActive (Deprecated)          |

Table 8 describes the different columns on the compliance report.

#### Table 8Compliance Report Columns

| Column                     | Description                                                                                                    |
|----------------------------|----------------------------------------------------------------------------------------------------|
| Username                   | Specifies the name of the user.                                                                                       |
| Realm                      | Specifies the realm.                                                                                                  |
| Device ID                  | Specifies a unique identifier used to identify an end point. Click the device ID icon to view a single device report. |
| MAC Address                | Specifies the MAC address of the device.                                                                              |
| Session Compliance         | Specifies the Host Checker posture assessment results: Compliant, Not Compliant, Not Assessed, or Remediated.         |
| Initial Host Check Time    | Specifies the initial host check time.                                                                                |
| Initial Host Check Details | Specifies the host check result.                                                                                      |

The posture assessment chart is also a part of compliance report. It is displayed based on Initial Host Checker evaluation details (Login time).

Table 9 lists the type and the failure reasons for Host Checker.

Table 9Host Checker Failure Reasons- Posture Assessment Chart

| Туре        | Failure Reason                    |
|-------------|-----------------------------------|
| Antivirus   | Anti-virus not installed          |
|             | Anti-virus not running            |
|             | Anti-virus not up to date         |
|             | Anti-virus scan time check failed |
| Firewall    | Firewall not installed            |
|             | Firewall not running              |
| Antimalware | Anti-malware not installed        |
| Antispyware | Anti-spyware not installed        |
|             | Anti-spyware not running          |
| OS Checks   | Unsupported OS                    |
| Port        | Restricted ports open             |
|             | Required ports not open           |
| Process     | Detected restricted processes     |
|             | Required processes not detected   |
| File        | Detected restricted files         |
|             | Required files missing            |
| Registry    | Incorrect registry settings       |

| Туре                        | Failure Reason                                          |
|-----------------------------|---------------------------------------------------------|
| NetBIOS                     | Detected restricted NetBIOS names                       |
|                             | Required NetBIOS names not found                        |
| MAC Address                 | Detected restricted MAC address                         |
|                             | Required MAC address not present                        |
| Machine Certificate         | Certificate missing                                     |
| Patch management            | Patches missing                                         |
| Cache Cleaner               | Cache cleaner failed                                    |
| SVW                         | NA (Not considered for reporting)                       |
| SVW sub policy (.SVWActive) | Connected from non-SVW                                  |
| Remote IMV                  | Remote IMV failure                                      |
| EES                         | Enhanced Endpoint Security failed (no longer supported) |
| 3rd party                   | NA (Not considered for reporting)                       |
| 3rd party sub policy        | 3rd party sub policy failed                             |
| Rooting Detection           | Detected rooted devices                                 |
| Jail Breaking Detection     | Detected jail broken devices                            |
| 3rd party NHC Check         | Generic failure                                         |
| Statement of Health         | Generic failure                                         |
| Connection Control          | Generic failure                                         |

# **Applying Data Filters**

To apply a data filter:

- 1. Select System > Reports > Compliance.
- 2. Select one of the following periods from the **Filter by: Date Range** list box:
  - Last 24 Hours (Default) Refers to the last 24 hours from the current hour.
  - Last 7 Days Refers to current day and the previous last 6 days.
  - Last 30 Days Refers to current day and the previous last 29 days.
- 3. Enter search criteria in one or more of the following columns:
  - Compliance Results
  - Username
  - Realm
  - MAC Address

#### 4. Click **Apply Filter.**

Figure 26 shows the compliance report for Pulse Connect Secure.

#### Figure 26 Filter Compliance Report

| Reports > Compliance Report                                                                                                    |                         |           |                          |                        |                         |                            |  |
|----------------------------------------------------------------------------------------------------|-------------------------|-----------|--------------------------|------------------------|-------------------------|----------------------------|--|
| Compliance Report                                                                                                    |                         |           |                          |                        |                         |                            |  |
| Compliance Report                                                                                                    |                         |           |                          | _                      |                         |                            |  |
| User Summary Single Us                                                                                                    | ser Activities Device S | Summary   | Single Device Activities | Authentication Complia | ance                    |                            |  |
| Compliance Report Download Report: CSV   Tab Delimited  Filter by: Date Range: Last 24 Hours  Compliance Results Remediated Not-Assessed |                         |           |                          |                        |                         |                            |  |
|                                                                                                    |                         |           |                          |                        |                         | View: 10 View              |  |
| Username                                                                                                    | Realm                   | Device ID | MAC Address              | Session Compliance     | Initial Host Check Time | Initial Host Check Details |  |
| pulsesecure\gjayaraman                                                                                                    | Pulse ESP Realm         | 50        | 68-F7-28-5A-4A-70        | Not-Assessed           |                         |                            |  |
| pulsesecure\mkarthik                                                                                                    | Pulse SSL Realm         |           |                          | Not-Assessed           |                         |                            |  |

### Sorting Records

The data source determines the default sort order of the data rows in the report. Typically, data appears randomly, so sorting is an important task in creating a useful report. You can sort single data column.

To sort the compliance:

- 1. Select System > Reports > Compliance.
- 2. Select Initial Host Check Time or Username column and click either the ascending or descending order icon.

Figure 27 shows the compliance report sorted by last login time for Pulse Connect Secure.

Figure 27 Sort Records in Compliance Report

| Reports > Compliance Report                                                                                                    |                       |           |                          |                  |                |               |                            |   |
|----------------------------------------------------------------------------------------------------|-----------------------|-----------|--------------------------|------------------|----------------|---------------|----------------------------|---|
| Compliance Report                                                                                                    |                       |           |                          |                  |                |               |                            |   |
| Compliance Report                                                                                                    |                       |           |                          | _                |                |               |                            |   |
| User Summary Single U                                                                                                    | User Activities Devic | e Summary | Single Device Activities | Authentication   | Compliance     |               |                            |   |
| Compliance Report       Download Report: CSV   Tab Delimited         Filter by: Date Range:       Last 24 Hours       Compliance Results         Remediated       v         Vot-Assessed       v |                       |           |                          |                  |                |               |                            |   |
|                                                                                                    |                       |           |                          |                  |                |               |                            | _ |
| <u>Username</u>                                                                                                    | Realm                 | Device ID | MAC Address              | Session Complian | ce Initial Hos | st Check Time | Initial Host Check Details |   |
| pulsesecure\gjayaraman                                                                                                    | Pulse ESP Realm       | 50        | 68-F7-28-5A-4A-70        | Not-Assessed     |                |               |                            |   |
| pulsesecure\mkarthik                                                                                                    | Pulse SSL Realm       |           |                          | Not-Assessed     |                |               |                            |   |

## **Exporting Compliance Report**

To export a compliance report:

- 1. Select System > Reports > Compliance.
- 2. Select a Download Report option.
  - **CSV** Exports the report in CSV format.
  - Tab Delimited Exports the report in tab-delimited format.

Figure 28 shows the export compliance report displayed for Pulse Connect Secure.

#### Figure 28 Export Compliance Report

| Reports > Compliance Report                                                                                                    |                           |             |                          |                    |                         |                            |
|----------------------------------------------------------------------------------------------------|---------------------------|-------------|--------------------------|--------------------|-------------------------|----------------------------|
| Compliance Report                                                                                                    |                           |             |                          |                    |                         |                            |
| Compliance Report User Summary                                                                                                    | ingle User Activities Dev | ice Summary | Single Device Activities | Authentication Com | ipliance                |                            |
| Compliance Report Download Report: CSV   Tab Delimited<br>Filter by: Date Range: Las 24 Hours  Compliance Results: Remediated Username: Realm: MAC Address: Apply Filter |                           |             |                          |                    |                         |                            |
|                                                                                                    |                           | NOL-ASS     | essed                    |                    |                         | View: 10 🔻                 |
| <u>Username</u>                                                                                                    | Realm                     | Device ID   | MAC Address              | Session Compliance | Initial Host Check Time | Initial Host Check Details |
| pulsesecure\gjayaraman                                                                                                    | Pulse ESP Realm           | 5           | 68-F7-28-5A-4A-70        | Not-Assessed       |                         |                            |
| pulsesecure\mkarthik                                                                                                    | Pulse SSL Realm           |             |                          | Not-Assessed       |                         |                            |

# Troubleshooting a Top Roles Chart from the Dashboard

Problem |

**Description:** 

Environment:

Symptoms: The same role for a selected time period appears multiple times in a top user roles report generated from the dashboard.

Diagnosis The same role can appear multiple times when the role was deleted but created again using the same name.